# **Brukerdokumentasjon GBD**

© 2020 DIPS AS DIPS AS

> FastTrak GBD Geriatrisk Basis Datasett

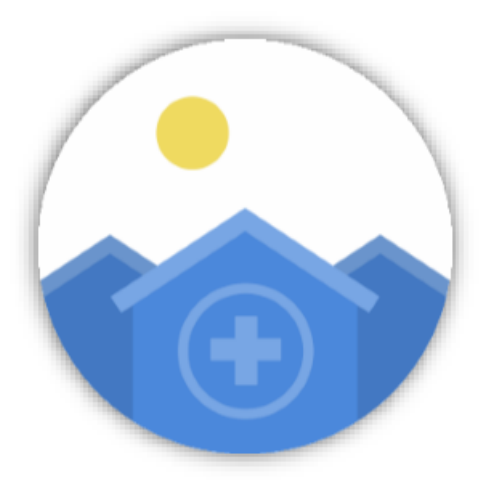

Moderne EPJ for sykehjem

| 1. \                                                                                                    | Velkommen til FastTrak                                                                                                    | 4                                                                                            |
|----------------------------------------------------------------------------------------------------|----------------------------------------------------------------------------------------------------|----------------------------------------------------------------------------------------------|
| 1.1                                                                                                    | Hurtig innføring                                                                                                    | 5                                                                                            |
| 2.                                                                                                    | Velkomstskjerm                                                                                                    | 10                                                                                           |
| 2.1                                                                                                    | Pasientliste                                                                                                    | 11                                                                                           |
| <u> </u>                                                                                                    | 1 1 Populasioner                                                                                                    | 12                                                                                           |
| 22                                                                                                    | Historikk                                                                                                    | 15                                                                                           |
| 22                                                                                                    | Tittellinie                                                                                                    | 16                                                                                           |
| 2.5                                                                                                    |                                                                                                    | 17                                                                                           |
| <b>2.4</b>                                                                                                    | A 1 Decient                                                                                                    | 17                                                                                           |
| ۷.۲                                                                                                    | 4.1 Pasielit                                                                                                    | 17                                                                                           |
|                                                                                                    | 2.4.1.2 Finn person                                                                                                    | . 18                                                                                         |
|                                                                                                    | 2.4.1.2.1 Overflytte pasienter til annet sted                                                                                                    | . 18                                                                                         |
|                                                                                                    | 2.4.1.2.2 Knytt pasient til en institusjon                                                                                                    | . 19                                                                                         |
|                                                                                                    | 2.4.1.2.3 Knytt profesjonell relasjon til pasienten                                                                                                    | . 20                                                                                         |
|                                                                                                    | 2.4.1.3 Finn person (spesialtilgang)                                                                                                    | . 21                                                                                         |
| 2.4                                                                                                    | 4.2 Min bruker                                                                                                    | 21                                                                                           |
| 2.4                                                                                                    | 4.3 Superbruker                                                                                                    | 22                                                                                           |
| 2.4                                                                                                    | 4.4 Tilpasning                                                                                                    | 24                                                                                           |
| 2.5                                                                                                    | Rapporter                                                                                                    | 24                                                                                           |
|                                                                                                    |                                                                                                    |                                                                                              |
| 2.6                                                                                                    | Nøkkeltall                                                                                                    | 25                                                                                           |
| 2.6<br><b>3.</b>                                                                                              | Nøkkeltall<br>Pasientjournalen                                                                                                    | 25<br>26                                                                                     |
| 2.6<br>3.  <br>3.1                                                                                            | Nøkkeltall<br>Pasientjournalen<br>Skjemaer                                                                                                    | 25<br>26<br>27                                                                               |
| 2.6<br>3.  <br>3.1<br>3.2                                                                                     | Nøkkeltall<br>Pasientjournalen<br>Skjemaer<br>1.1 Vise eller redigere skjema                                                                                                    | 25<br>26<br>27<br>27                                                                         |
| 2.6<br>3.  <br>3.1<br>3.2<br>3.2                                                                              | Nøkkeltall         Pasientjournalen         Skjemaer         1.1       Vise eller redigere skjema         1.2       Opprett nytt skjema                                                                                                    | <b>25</b><br><b>26</b><br><b>27</b><br>27<br>28                                              |
| 2.6<br>3.  <br>3.1<br>3.1<br>3.1<br>3.1                                                                       | Nøkkeltall         Pasientjournalen         Skjemaer         1.1       Vise eller redigere skjema         1.2       Opprett nytt skjema         1.3       Fylle ut skjema                                                                                                    | 25<br>26<br>27<br>27<br>28<br>29                                                             |
| 2.6<br>3.  <br>3.1<br>3.1<br>3.1<br>3.1<br>3.1<br>3.1                                                         | Nøkkeltall         Pasientjournalen         Skjemaer         1.1       Vise eller redigere skjema         1.2       Opprett nytt skjema         1.3       Fylle ut skjema         1.4       Endre dato på skjema                                                                                                    | 25<br>26<br>27<br>27<br>28<br>29<br>31                                                       |
| 2.6<br>3.  <br>3.1<br>3.1<br>3.1<br>3.1<br>3.1<br>3.1<br>3.1<br>3.1                                           | Nøkkeltall         Pasientjournalen         Skjemaer         1.1       Vise eller redigere skjema         1.2       Opprett nytt skjema         1.3       Fylle ut skjema         1.4       Endre dato på skjema         1.5       Slette skjema / angre sletting                                                                                                    | 25<br>26<br>27<br>27<br>28<br>29<br>31<br>32                                                 |
| 2.6<br>3. 1<br>3.1<br>3.1<br>3.1<br>3.1<br>3.1<br>3.1<br>3.1<br>3.1<br>3.1<br>3.                              | Nøkkeltall         Pasientjournalen         Skjemaer         1.1       Vise eller redigere skjema         1.2       Opprett nytt skjema         1.3       Fylle ut skjema         1.4       Endre dato på skjema         1.5       Slette skjema / angre sletting         1.6       Visning i skjemaoversikt                                                                                                    | 25<br>26<br>27<br>27<br>28<br>29<br>31<br>32<br>33                                           |
| 2.6<br>3. 1<br>3.1<br>3.1<br>3.1<br>3.1<br>3.1<br>3.1<br>3.1<br>3.1<br>3.1<br>3.                              | Nøkkeltall         Pasientjournalen         Skjemaer         1.1       Vise eller redigere skjema         1.2       Opprett nytt skjema         1.3       Fylle ut skjema         1.4       Endre dato på skjema         1.5       Slette skjema / angre sletting         1.6       Visning i skjemaoversikt         1.7       Usignerte skjema                                                                                                    | 25<br>26<br>27<br>28<br>29<br>31<br>32<br>33<br>34                                           |
| 2.6<br>3. 1<br>3.1<br>3.1<br>3.1<br>3.1<br>3.1<br>3.1<br>3.1<br>3.1<br>3.1<br>3.                              | Nøkkeltall         Pasientjournalen         Skjemaer         1.1       Vise eller redigere skjema         1.2       Opprett nytt skjema         1.3       Fylle ut skjema         1.4       Endre dato på skjema         1.5       Slette skjema / angre sletting         1.6       Visning i skjemaoversikt         1.7       Usignerte skjema         Visning / oversikt i journalen                                                                                                    | 25<br>26<br>27<br>27<br>28<br>29<br>31<br>32<br>33<br>34<br>35                               |
| 2.6<br>3. 1<br>3.1<br>3.1<br>3.1<br>3.1<br>3.1<br>3.1<br>3.1<br>3.1<br>3.1<br>3.                              | Nøkkeltall         Pasientjournalen         Skjemaer         1.1       Vise eller redigere skjema         1.2       Opprett nytt skjema         1.3       Fylle ut skjema         1.4       Endre dato på skjema         1.5       Slette skjema / angre sletting         1.6       Visning i skjemaoversikt         1.7       Usignerte skjema         2.1       Oversikt                                                                                                    | 25<br>26<br>27<br>27<br>28<br>29<br>31<br>32<br>33<br>34<br>35<br>36                         |
| 2.6<br>3. 1<br>3.1<br>3.1<br>3.1<br>3.1<br>3.1<br>3.1<br>3.1<br>3.1<br>3.1<br>3.                              | Nøkkeltall         Pasientjournalen         Skjemaer         1.1       Vise eller redigere skjema         1.2       Opprett nytt skjema         1.3       Fylle ut skjema         1.4       Endre dato på skjema         1.5       Slette skjema / angre sletting         1.6       Visning i skjemaoversikt         1.7       Usignerte skjema         Visning / oversikt i journalen         2.1       Oversikt         2.2       Kronologi                                                                                                    | 25<br>26<br>27<br>27<br>28<br>29<br>31<br>32<br>33<br>34<br>35<br>36<br>37                   |
| 2.6<br>3. 1<br>3.1<br>3.1<br>3.1<br>3.1<br>3.1<br>3.1<br>3.1<br>3.1<br>3.1<br>3.                              | Nøkkeltall         Pasientjournalen         Skjemaer         1.1       Vise eller redigere skjema         1.2       Opprett nytt skjema         1.3       Fylle ut skjema         1.4       Endre dato på skjema         1.5       Slette skjema / angre sletting         1.6       Visning i skjemaoversikt         1.7       Usignerte skjema         2.1       Oversikt i journalen         2.2       Kronologi         2.3       Rutearkvisning                                                                                                 | 25<br>26<br>27<br>27<br>28<br>29<br>31<br>32<br>33<br>34<br>35<br>36<br>37<br>38             |
| 2.6<br>3. 1<br>3.1<br>3.1<br>3.1<br>3.1<br>3.1<br>3.1<br>3.1<br>3.1<br>3.1<br>3.                              | Nøkkeltall         Pasientjournalen         Skjemaer         1.1       Vise eller redigere skjema         1.2       Opprett nytt skjema         1.3       Fylle ut skjema         1.4       Endre dato på skjema         1.5       Slette skjema / angre sletting         1.6       Visning i skjemaoversikt         1.7       Usignerte skjema         Visning / oversikt i journalen         2.1       Oversikt         2.2       Kronologi         2.3       Rutearkvisning         Påminnelser                                                  | 25<br>26<br>27<br>27<br>28<br>29<br>31<br>32<br>33<br>34<br>35<br>36<br>37<br>38<br>39       |
| 2.6<br>3. 1<br>3.1<br>3.1<br>3.1<br>3.1<br>3.1<br>3.1<br>3.1<br>3.1<br>3.2<br>3.2<br>3.2<br>3.2<br>3.3<br>3.4 | Nøkkeltall         Pasientjournalen         Skjemaer         1.1       Vise eller redigere skjema         1.2       Opprett nytt skjema         1.3       Fylle ut skjema         1.4       Endre dato på skjema         1.5       Slette skjema / angre sletting         1.6       Visning i skjemaoversikt         1.7       Usignerte skjema         2.1       Oversikt i journalen         2.2       Kronologi         2.3       Rutearkvisning         Påminnelser       Diagnoser                                                             | 25<br>26<br>27<br>27<br>28<br>29<br>31<br>32<br>33<br>34<br>35<br>36<br>37<br>38<br>39<br>40 |
| 2.6<br>3. 1<br>3.1<br>3.2<br>3.2<br>3.2<br>3.2<br>3.2<br>3.2<br>3.2<br>3.2<br>3.2<br>3.2                      | Nøkkeltall         Pasientjournalen         Skjemaer         1.1       Vise eller redigere skjema         1.2       Opprett nytt skjema         1.3       Fylle ut skjema         1.4       Endre dato på skjema         1.5       Slette skjema / angre sletting         1.6       Visning i skjemaoversikt         1.7       Usignerte skjema         Visning / oversikt i journalen         2.1       Oversikt i journalen         2.2       Kronologi         2.3       Rutearkvisning         Påminnelser         Diagnoser         Legemidler | 25<br>26<br>27<br>28<br>29<br>31<br>32<br>33<br>34<br>35<br>36<br>37<br>38<br>39<br>40<br>42 |

| Index |                          | 0  |
|-------|--------------------------|----|
| 3.7   | Kritisk informasjon      | 58 |
| 3.6   | Labdata                  |    |
| 3.5.5 | Bivirkning               |    |
| 3.5.4 | Skriv ut ordinasjonskort |    |
| 3.5.3 | Seponere legemidler      |    |
| 3.5.2 | Resept                   |    |

Velkommen til FastTrak

### 1 Velkommen til FastTrak

**FastTrak GBD** er et enkelt helsefaglig dokumentasjonssystem som er laget for å være fleksibelt og raskt å tilpasse. Vi tror du vil erfare at ønsker og behov for forandring kan etterkommes raskere og enklere i **FastTrak** enn i de fleste andre systemer. Det er meningen at brukernes fag skal være styrende for utviklingen, og at **FastTrak** skal være et rammeverk der fagets behov kan beskrives på en enkel måte.

# 1.1 Hurtig innføring

I denne oversikten ønsker vi å gi et raskt overblikk over de vanligste skjermbildene du vil møte i programmet.

# Velkomstskjermen

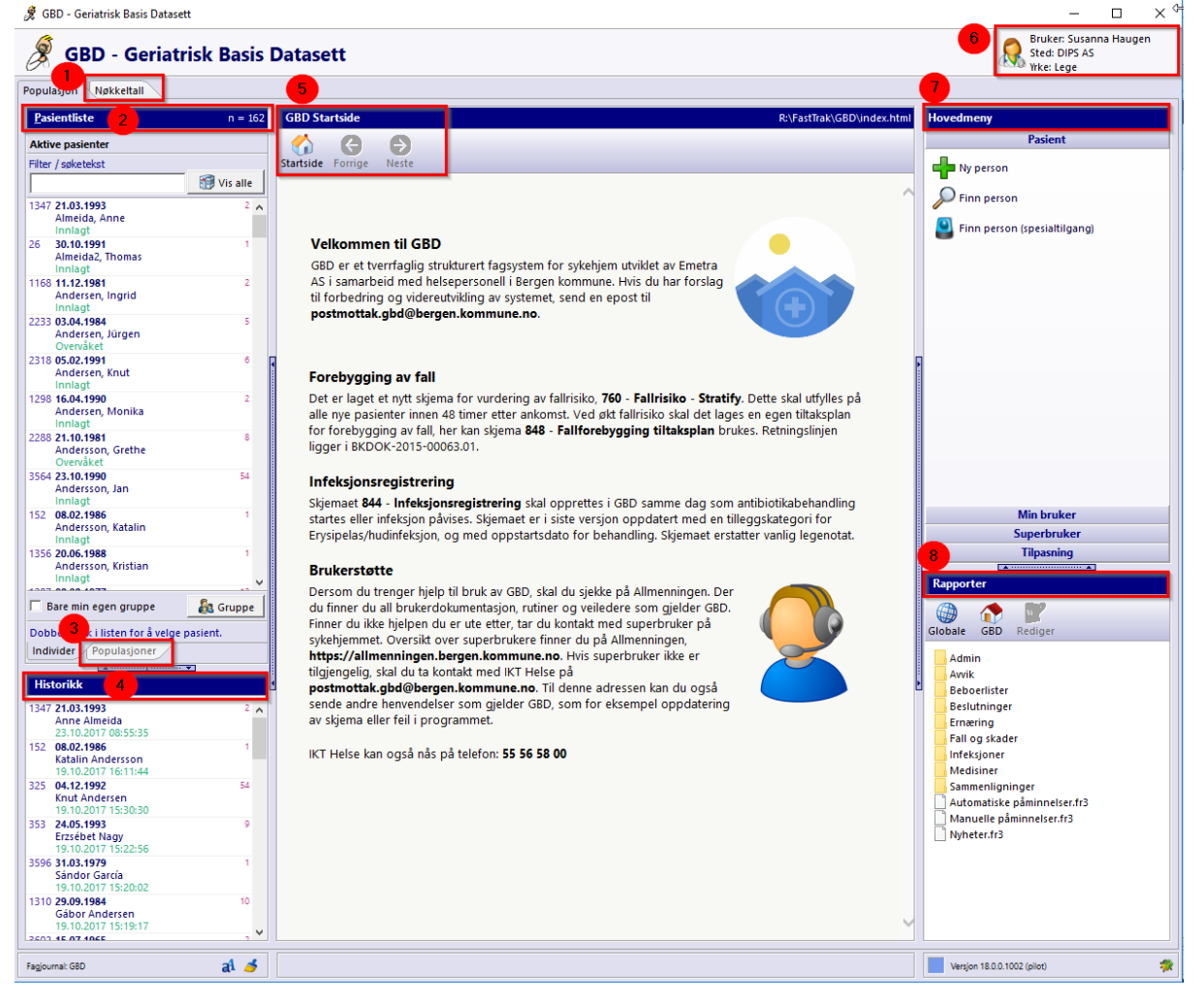

- 1. **Nøkkeltall** gir en kolonnebasert oversikt over alle pasienter som oppfyller spesielle krav og gir et uttrekk av ulike data pr pasient
- Pasientliste gir en oversikt over alle pasienter på din institusjon evt bare din gruppe om det er krysset av (krysses av nederst i "Pasientliste" bildet). Bruk filteret for å søke etter pasienter på navn, deler av navn eller fødselsdato
- 3. **Populasjoner** gir oversikt over pasienter som oppfyller spesielle forhåndsdefinerte krav. Pasientene listes opp i fanen "Individer"
- 4. Historikk lister opp en oversikt over de siste åpnede journaler
- 5. Startsiden gir generell informasjon, nyheter mm
- 6. Brukerinformasjon viser pålogget bruker, institusjon og yrke
- 7. **Hovedmeny** her kan du opprette ny pasient, finne pasienter som ikke lenger er aktive eller som tilhører en annen institusjon. "Finn person (spesialtilgang)" gir deg mulighet til å beslutte deg selv tilgang til pasienter registrert på andre institusjoner
- 8. **Rapporter -** her ligger ulike rapporter.

# Pasientjournalen

- All dokumentasjon i FastTrak tar utgangspunkt i forhåndsdefinerte skjema, gjerne med faste svaralternativer. I tillegg er det mulighet for fritekstregistrering i de fleste skjema.
- Dobbeltklikk på pasientens navn for å åpne journalen. Dersom du ikke har relasjon til pasienten, må det registreres før du går videre.

| 🔗 GBD - Geriatrisk Basis Datasett   PID=3602                                                                                                    |                                     |           |                                   |                 | - 🗆 X                                                                                                    |
|----------------------------------------------------------------------------------------------------|-------------------------------------|-----------|-----------------------------------|-----------------|----------------------------------------------------------------------------------------------------|
| Isorres 00565 - Roland Gui           Dette er en testperson, du kan gjøre hva du vil                                                                                                    | ndersen (52)<br>med dataene         |           |                                   | <sup>3</sup> ♂  | Status: Innlagt<br>Gruppe: 2<br>Vin rolle: Pasientansvarlig Ie Bruker: Susanna Haugen<br>Sted: DIPS AS<br>Yrke: Lege |
| Kliniske data Labdata                                                                                                    |                                     |           |                                   |                 | ×                                                                                                    |
| Skiemaer n = 5                                                                                                    | Kurvenotat                          |           | 324: GBD KI                       | URVE (16 4      | Diagnoser ICD-10                                                                                                    |
| Nytt Favoritt Arkiver Flytt                                                                                                    | Ruteark Utskrift Notat Lagre        | nå Signer | Gjenåpne Uendret siden<br>lagring | Utfylt %<br>100 |                                                                                                    |
| ☐ Vis arkiverte skjema Forenklet 🔽                                                                                                    | Smerte og angst (fra ESAS)          |           |                                   |                 | I_Vis tidligere sykdommer Forenklet I✓                                                                               |
|                                                                                                    | 3683 Smerte i ro                    | 6         |                                   |                 | E03.8 Annen spesifisert hypotyreose Aktivt<br>Siden: august 2017                                                     |
|                                                                                                    | 3684 Smerte ved bevegelse           | 3         |                                   |                 | Registrert: 23.08.2017 14:21:59                                                                                      |
| 11.10.17 Kurvenotat Komplett                                                                                                    | 3690 Angst/uro                      | 2         |                                   | <b>1</b>        | E10.8 Diabetes mellitus type I med uspes. komplikasjo Aktivt                                                         |
| 11.10.2017 13:38:56 SuHa 🕸                                                                                                    | Høyde og vekt                       |           |                                   |                 |                                                                                                    |
| 26.09.17 Pårørendesamtale (invitasjon) Påbegynt                                                                                                    | 3225 Høyde                          | 169       | cm                                | → <u>111</u>    |                                                                                                    |
| 26.09.17 Administrasjon Påbegynt                                                                                                    | 3224 Vekt                           | 65        | kg                                | 11              |                                                                                                    |
| 28.08.17 Anamnese Påbegynt                                                                                                    | 3310 BMI                            | 22,8      | kg/m2                             | 1 🛄             | Dobbeltklikk for å redigere detaljer                                                                                 |
| 25.08.17 Kurvenotat Signert                                                                                                    | Blodtrykk                           |           |                                   |                 | Diagnoser                                                                                                    |
|                                                                                                    | 3556 Systolisk BT                   | 235       | mmHg                              |                 | Legemidler n = 4                                                                                                    |
|                                                                                                    | 3555 Diastolisk BT                  | 105       | mmHg                              | here            |                                                                                                    |
|                                                                                                    | 5712 Stående blodtrykk              | 2 N       | Nei                               | ∉ :Ξ            |                                                                                                    |
|                                                                                                    | Puls og temperatur                  |           |                                   |                 | ☐ Vis seponerte medisiner Forenklet 🔽                                                                                |
|                                                                                                    | 186 Puls                            | 98        | slag/min                          |                 | Fast Zocor Tablett 40 mg 1 dgl                                                                                       |
|                                                                                                    | 187 Pulskvalitet                    | R         | Regelmessig puls.                 | =               | Startet: 23.10.2017                                                                                                  |
|                                                                                                    | 188 Temperatur                      | 36,9      | °C                                | - 1             | Behov Daktacort Krem Se tekst                                                                                        |
| Journalansvarlig: Susanna Haugen                                                                                                    | 4380 O2-metning                     | 72        | %                                 | . 1             | Kur Ery-Max Enterokapsel 250 mg 1+2                                                                                  |
| Marker skjema og høyreklikk for å vise meny                                                                                                    | 8943 Respirasjonsfrekvens           | 52        | per minutt                        | - 1             | Fast Levaxin Tablett 100 mikrog 1×2                                                                                  |
| le Lege (Egne (Usignerte /                                                                                                    | Urin stix                           |           |                                   |                 |                                                                                                    |
|                                                                                                    | 4328 Er det tatt urin stix          | N         | Nei                               | :=              |                                                                                                    |
| Påminnelser                                                                                                    | Hemorec                             | 0         | Manada                            |                 |                                                                                                    |
|                                                                                                    | 6412 Hemotec 1                      | 0         | Negativ                           |                 |                                                                                                    |
|                                                                                                    | 6416 Hemotec 2                      | 0         | Negativ                           |                 | 2                                                                                                    |
| Vis alle påminnelser                                                                                                    | Biodoraver                          | U         | ivegativ                          | =               |                                                                                                    |
| Erytromycin - Simvastatin<br>Må ikke kombineres: Økt konsentrasion av                                                                                                    | 4331 Er det tatt lokale blodprøver? | N         | Nei                               | a :=            |                                                                                                    |
| simvastatin (gjennomsnittlig 5 ganger i                                                                                                    |                                     |           | ivei                              | * * *           | Marker og bøveklikk for flere vale                                                                                   |
| interaksjonsstudie), økt risiko for<br>bivirkninger (muskelsmerter: rabdomvolvse).                                                                                                    |                                     |           |                                   |                 | I bruk Resept Bivirkning                                                                                             |
| Kombinasjonen er kontraindisert i SPC for                                                                                                    |                                     |           |                                   |                 |                                                                                                    |
| 20cor.                                                                                                    |                                     |           |                                   | 6               | Kritisk informasjon Vis historikk                                                                                    |
| eGFR kan ikke beregnes                                                                                                    |                                     |           |                                   | -               | Klikk på faneark nederst for å redigere et avsnitt.                                                                  |
| kreatinin mangler eller er for gamle.                                                                                                    |                                     |           |                                   |                 | CAVE                                                                                                    |
| Vis igjen: <u>1d</u> - <u>7d</u> - <u>14d</u> - <u>30d</u> - <u>3m</u> - <u>6m</u> - <u>1å</u> -<br><u>Dato</u> - <u>Aldri</u>                                                                                                    |                                     |           |                                   |                 | TEST                                                                                                    |
| Hulten pleietyngde mangler<br>Fyll ut Hulten pleietyngde ved forste<br>aniedning. Denne skal fylles ut hver 3.<br>måned på alle beboere. <u>Legg til skiema</u><br>Vis igjen: <u>Id · Zd · 14d · 20d · 3m · 6m · 1å</u> ·<br>Dato · Aldri |                                     |           |                                   |                 |                                                                                                    |
| NB: Kvittering av meldinger er felles for alle brukere                                                                                                    | Begistrer kommentarer til skiemaet  |           |                                   |                 |                                                                                                    |
| Meldinger Innstillinger 7                                                                                                    | Skjema Oversikt Kronologi           |           |                                   |                 | Oversikt/CAVE/NB!/                                                                                                   |
| Fagjournal: GBD 🛛 🛃 🍝                                                                                                    | Sigul sidepaneler                   |           |                                   |                 | Versjon 18.0.0.1002 (pilot)                                                                                          |

- 1. **Skjema** gir en oversikt over alle tidligere skjema på aktuell pasient. Klikk på skjema for visning. Nytt skjema opprettes ved å velge "Nytt"
- 2. **Påminnelser** FastTrak analyserer journalen til hver enkelt pasient etter et gitt sett med regler. Dersom programmet finner mangler i journalen, vil en få melding om det i denne oversikten
- 3. **Pasientinformasjon** vis eller endre pasientens status og gruppe i tillegg til din egen relasjon til pas. Marker her om du ønsker å fjerne knytningen mot din institusjon
- 4. **Diagnoser** gir en oversikt over aktive diagnoser (ICD10). Ny diagnose velges ved å klikke på grønt kryss
- Legemidler viser alle aktive legemidler. Nytt legemiddel/ordinasjon velges ved å klikke på grønt kryss. Høyreklikk på legemiddel "I bruk" for å velge ny resept. Det er egen fane for "Resept" og en for "Bivirkning"
- 6. **Kritisk informasjon** gir en samlet oversikt over CAVE, NB og Bivirkninger. For å registrere ny CAVE eller NB, velg de aktuelle fanene og legg inn fritekst

- 7. **Oversikt** gir oversikt over pasientens nåværende tilstand og diagnoser. **Kronologi** gir en komplett kronologisk oversikt over alt som er registrert i pasientens journal
- 8. Ruteark gir oversikt over pasientens nåværende tilstand sammenlignet med tidligere resultat

# Labdata

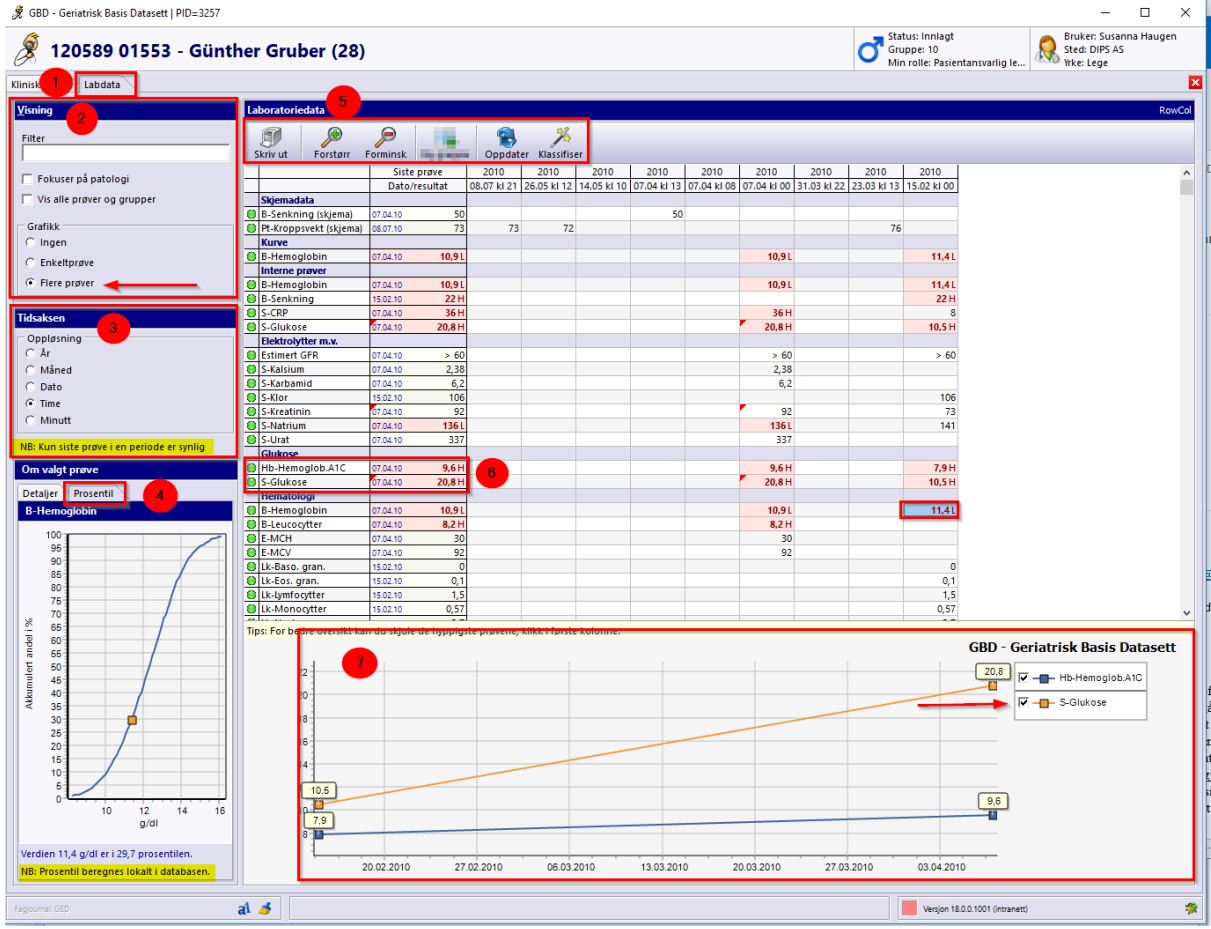

- 1. Labdata klikk her for å vise labarket
- 2. Visning her kan du søke etter ønsket labdata ved å skrive i "Filter"
  - a. Det er mulig å velge "Fokus på patologi" og få opp kolonner med patologiske prøvesvar
  - b. Ved å krysse av i feltet "Vis alle prøver og grupper" vil du kunne se hele spekteret av prøver i basen
  - c. Grafikk gir muligheten til å se enkeltprøver eller flere prøver i en akse ved å dra labnavn ned i aksen
- 3. Tidsaksen oppløsninggraden i "Tidsaksen" kan velges ut fra år, måned, dato osv.
- 4. **Om valgt prøve** her vises persentil (beregnes lokalt i databasen) på aktuelt prøvesvar (merket blått). I tillegg ses detaljer i egen fane i samme bildet

- 5. Verktøylinje gir mulighet for utskrift, forstørr og forminsk
- 6. **Patologiske** svar er markert med rød farge og enten H eller L som indikerer for høy eller for lav i forhold til referanseområde
- 7. **Grafikk** denne aksen vises kun når det er krysset av for "Enkeltprøve" eller "Flere prøver". Helt til høyre i grafikkaksen, kan du hake bort prøver om du allikevel ikke ønsker de med i din visning

Velkomstskjerm

# 2 Velkomstskjerm

Velkomstskjermen som åpnes i det FastTrak startes er delt inn i ulike felt.

Skjermbildet under viser velkomstskjermen og inneholder følgende felt.

- Pasientliste
- Historikk
- Startside med generell informasjon, nyheter mm.
- Hovedmeny
- Rapporter
- Øverst til høyre ses pålogget bruker, institusjon og yrke.

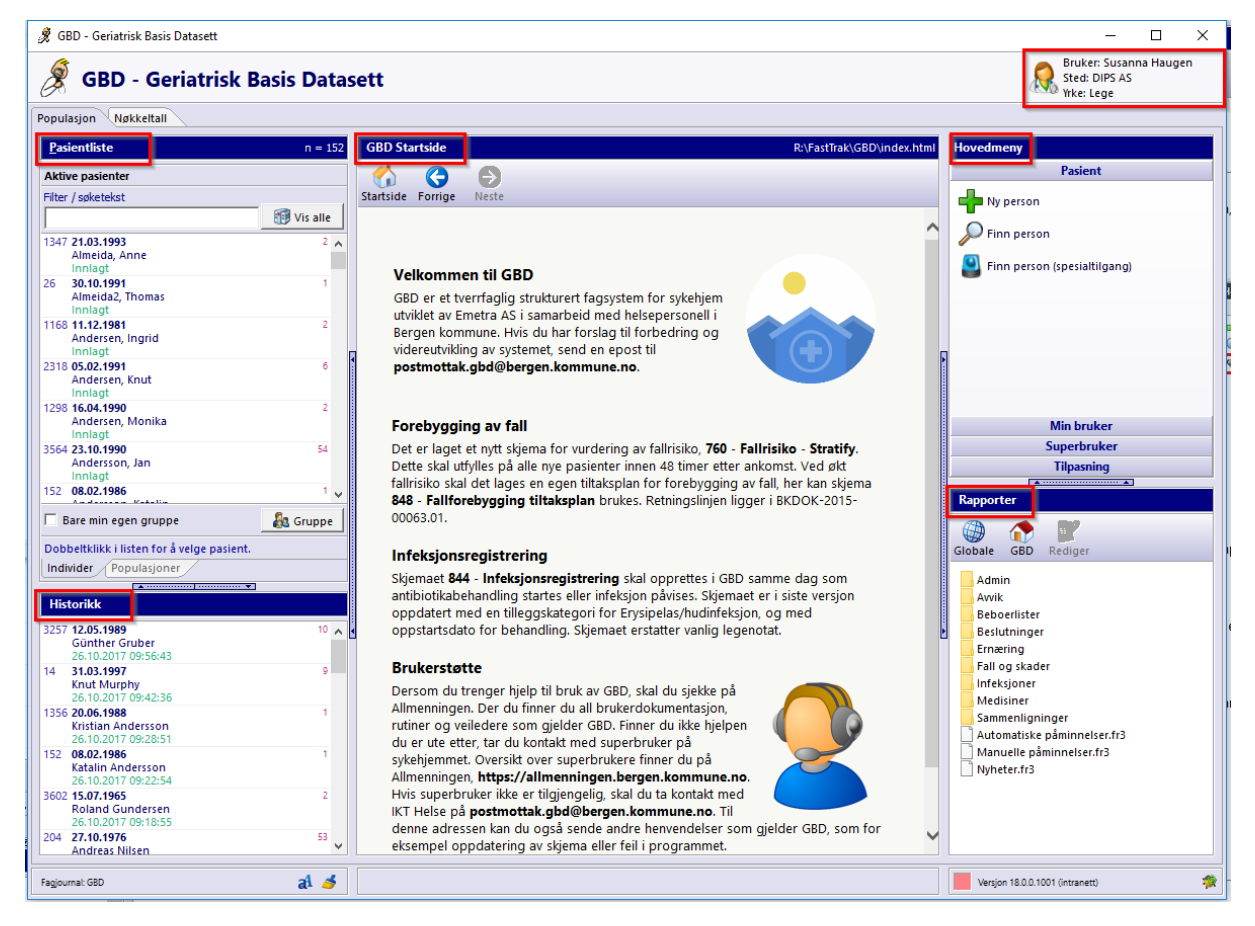

# 2.1 Pasientliste

Pasientlisten gir en oversikt over alle pasientene ved din institusjon.

Du kan søke frem pasienter på ulike måter:

- 1. Navn eller deler av navn,
- 2. Fødselsdato
- 3. Fullt personnummer
- 4. Løpenummer (også kalt PID)

Løpenummeret er det nummeret som står foran pasienten i listen over aktive pasienter.

Antall pasienter i listen ses helt til høyre i "Pasientliste". Markert med pil i bildet under.

En har mulighet til å velge "Bare min egen gruppe" ved å hake av i feltet nederst i bildet. Det vil redusere antall pasienter i pasientlisten. Valget av visning påvirker rapportene som blir tatt ut.

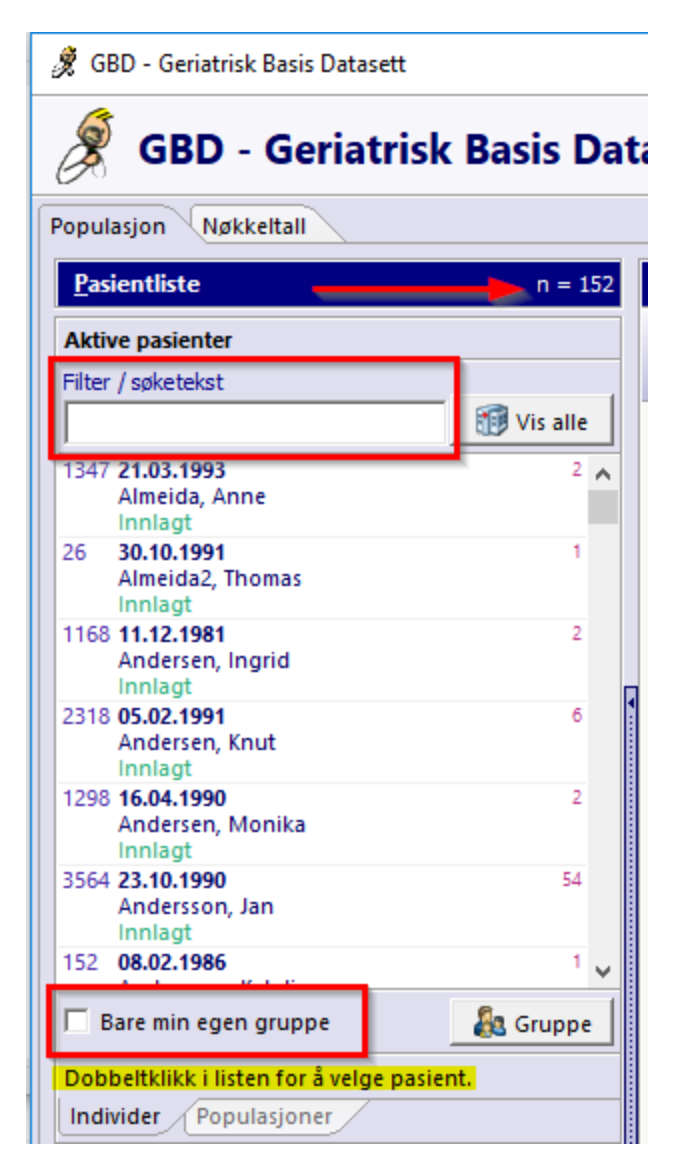

### 2.1.1 Populasjoner

Populasjoner finner du i arkfanen under Pasientlisten.

Populasjoner gir en rask oversikt over pasienter som oppfyller spesielle krav. Eksempelvis pasienter som bruker ulike medikamenter, har ulike diagnoser eller oppfyller kriterier for beslutningsstøtte (interaksjoner og forsiktighetsregler).

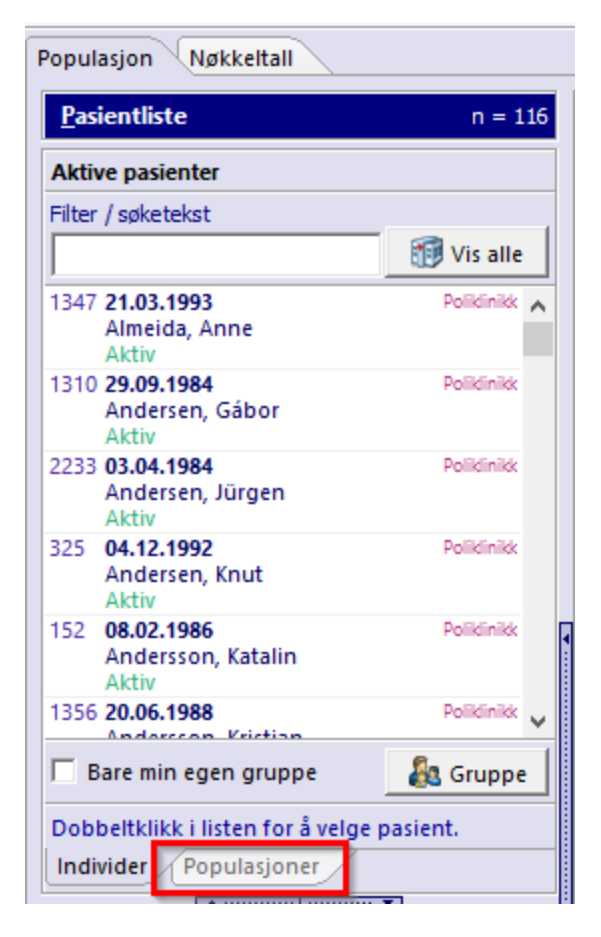

Det finnes en lang liste med populasjoner. I "Filter / søketekst" kan du søke på ønsket tekst. I eksempelet under har jeg søkt frem alle populasjoner som inneholder Demens i navnet og valgt (dobbelklikket) "Demensmedisin (N06D)" for å se hvilke pasienter som bruker medikamenter mot demenssykdom.

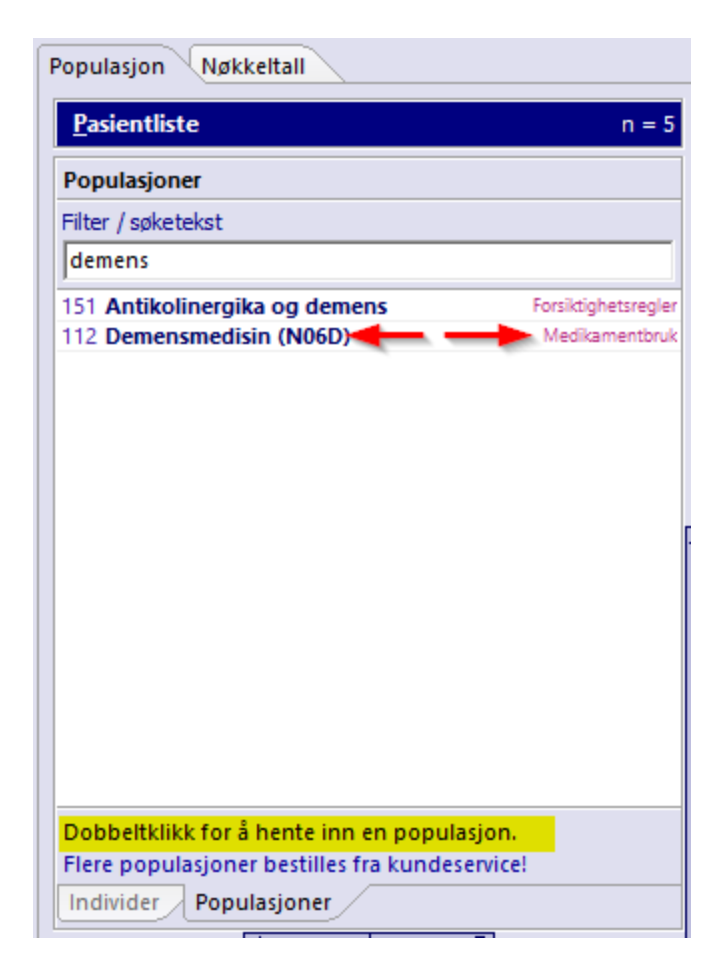

På bildet under ser du resultat av uttrekket. Totalt er det 5 pasienter (se rød pil). Under pasientlisten er alle pasientene listet opp med navn og medikamentet de står på.

| Populasjon Nøkkeltall                                           |              |                         |
|-----------------------------------------------------------------|--------------|-------------------------|
| <u>P</u> asientliste                                            |              | n = 5                   |
| Demensmedisin (N06D)                                            |              |                         |
| Filter / søketekst                                              |              |                         |
|                                                                 |              | 🗊 Vis alle              |
| 111 <b>31.12.1998</b><br>García, Erzsébet<br>Fast: Ebixa - APSD |              | 2                       |
| 121 17.03.1986                                                  | <b>&amp;</b> | Endre gruppe Ctrl+Alt+G |
| Fast: Ebixa - demens                                            |              | Endre status Ctrl+Alt+S |
| 2887 15.02.1973<br>Jones, Stefan<br>Fast: Ebixa - APSD          |              | Endre personalia F2     |
| 332 <b>08.09.1994</b><br>Korhonen, Jan<br>Fast: Ebixa - Aggresi | <i>8</i>     | Finn person             |
| 189 01.06.1992<br>Popescu, Mikael                               | ÷            | Ny person               |
| Fast: Ebixa - APSD                                              | T            | Skriv ut listen         |
| 🔽 Bare min egen gruppe                                          | <b>(1)</b>   | Vis alle                |
| Dobbeltklikk i listen for å                                     | <b>&amp;</b> | Velg min gruppe         |
| Individer Populasjoner                                          | 7            |                         |
| -                                                               |              |                         |

Høyreklikk i bildet og du får opp flere valg, blant annet "Skriv ut listen". Resultatet ser du under.

### Demensmedisin (N06D)

| Dem  | ensme      | disin (N06D)     |        |                              | DIPS AS |
|------|------------|------------------|--------|------------------------------|---------|
| PID  | Født       | Navn             | Gruppe | Status                       | #       |
| 111  | 31.12.1998 | García, Erzsébet | 2      | Fast: Ebixa - APSD           | 1       |
| 121  | 17.03.1986 | Haugen, Erzsébet | 2      | Fast: Ebixa - demens         | 2       |
| 2887 | 15.02.1973 | Jones, Stefan    | 2      | Fast: Ebixa - APSD           | 3       |
| 332  | 08.09.1994 | Korhonen, Jan    | 2      | Fast: Ebixa - Aggresjon/APSD | 4       |
| 189  | 01.06.1992 | Popescu, Mikael  | 2      | Fast: Ebixa - APSD           | 5       |

Spørring: EXEC GetCaseListN06D :StudyId

#### 2.2 **Historikk**

Historikk nede i til venstre i bildet, viser en oversikt over de siste åpnede journaler. Pasientbildet kan åpnes ved å dobbelklikke på pasientens navn.

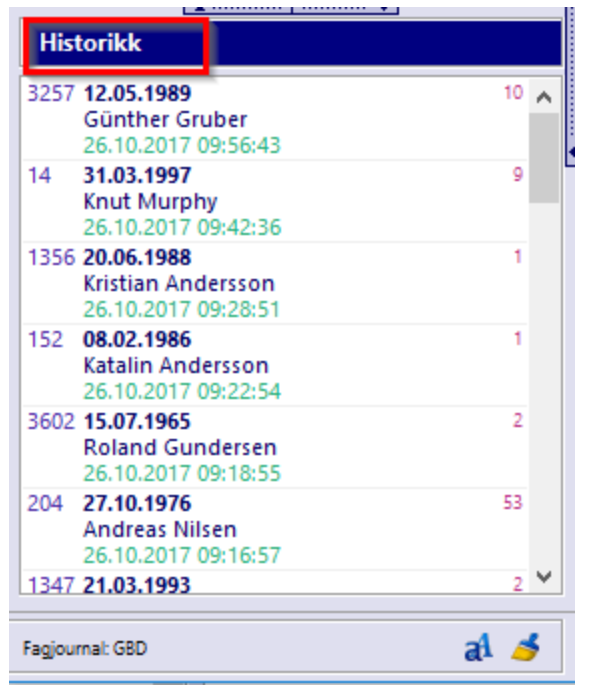

# 2.3 Tittellinje

### Tittellinje i startbildet

Øverst i høyre hjørne ses pålogget bruker, arbeidssted og yrke.

Noen brukere har tilgang til flere institusjoner og yrker. De kan bytte arbeidssted og yrke i dette bildet ved å klikke på "Sted" og "Yrke".

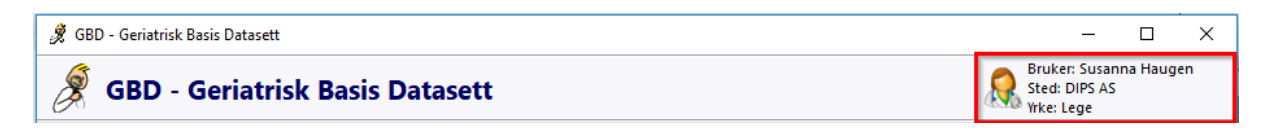

### Tittellinje i pasientbildet

Når du har åpnet pasientens journal, vil du få frem pasientinformasjon.

Om du holder musepeker over for eksempel pasientens navn, kommer det en strek under navnet. Det indikerer at du kan gjøre endringer ved å klikke på navnet.

Det er mulig å gjøre endringer i følgende felt i bildet under:

- Pasientens navn
- Status
- Gruppe
- Min rolle
- Sted
- Yrke

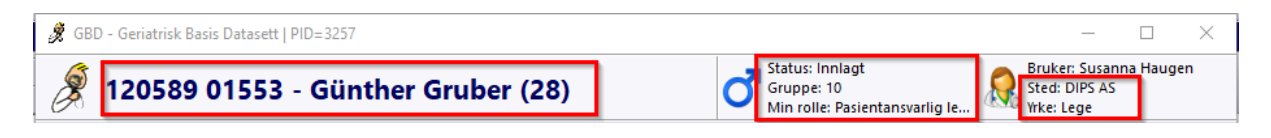

# 2.4 Hovedmeny

I hovedmeny finner du ulike funksjoner, avhengig av hvilke tilganger du har fått tildelt. Alle har tilgang til "Pasient" og "Min bruker"

| Hovedmeny                    |
|------------------------------|
| Pasient                      |
| Ny person                    |
| >>> Finn person              |
| Finn person (spesialtilgang) |
|                              |
|                              |
|                              |
| Min bruker                   |

### 2.4.1 Pasient

### 2.4.1.1 Ny person

#### **Opprette ny person:**

Under valget **Pasient** ligger menyvalget **Ny person**. Her får du frem skjermbilde for å registrere ny pasient. Fullt personnummer eller D-nummer er nødvendig for å registrere ny pasient. Kjønn settes automatisk basert på personnummeret.

#### Personer må være unike

Det kan bare være en person med samme personnummer i databasen. Det kan også bare være én person med samme kombinasjon av fornavn, etternavn og fødselsdato, selv om de har forskjellig personnummer.

| Fødselsdato        | Personnum   | mer       | Kjønn        |
|--------------------|-------------|-----------|--------------|
| 15.07.1965         | 00565       |           | Mann         |
| Fornavn            |             | Etterna   | vn           |
| Roland             |             | Gund      | lersen       |
| Fødselsnummer      |             | -         |              |
| D-Nummer           |             |           | 150765 00565 |
| Perconalia er ovid | ige godkien | t for lac | vina         |

### 2.4.1.2 Finn person

Pasienter som ikke lenger er aktive eller som tilhører en annen institusjon, må hentes fra hovedmenyen, under det første avsnittet: **Pasient - Finn person**.

Det er mulig å søke på følgende:

- 1. Etternavn eller første del av etternavn,
- 2. Fødselsdato
- 3. Fullt personnummer
- 4. Løpenummer (også kalt PID)

Løpenummeret er det blå nummeret som er foran pasienten i listen over aktive pasienter.

| Søk etter person                             |                            |
|----------------------------------------------|----------------------------|
| GUNDERSEN                                    | 🖗 Søk nå                   |
| Søk på PID. fødselsdato, fødselsnummer eller | første bokstaver i ettern. |
| 15 AT 1965 Condenses Debad                   | Lines                      |

### 2.4.1.2.1 Overflytte pasienter til annet sted

Om pasienten er knyttet til et annet sted, vil du få opp spørsmål om å overflytte vedkommende til stedet du er tilknyttet.

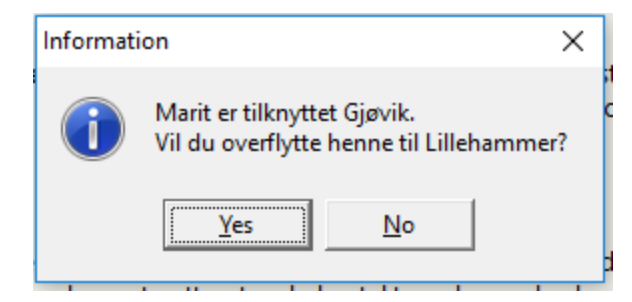

Svarer du **Yes**, får du opp et nytt bilde hvor du bekrefter valget samtidig som du velger aktuell gruppe og status på pasienten.

| 🕺 Overflytt person                                                                                     |                                                                          | —     |          | $\times$ |  |  |
|----------------------------------------------------------------------------------------------------|--------------------------------------------------------------------------|-------|----------|----------|--|--|
| Overflytting av pasient                                                                                |                                                                          |       |          |          |  |  |
| <b>180485 35433 - Marit Marti</b><br>Sted: Gjøvik<br>Gruppe: 47<br>Status: Utskrevet                   | n                                                                        |       |          |          |  |  |
| Lillehammer                                                                                            | Nuctature                                                                |       |          |          |  |  |
| Ny gruppe           33 16           34 17           35 18           73 74           85 LillehammerTest | 0 Dobbelregis<br>1 Innlagt<br>2 Overvåket<br>3 På sykehus<br>4 Utskrevet | trert |          |          |  |  |
|                                                                                                    | 5 Død                                                                    |       |          |          |  |  |
|                                                                                                    | G Avb                                                                    | ryt   | <b>V</b> | Ж        |  |  |

### 2.4.1.2.2 Knytt pasient til en institusjon

Dersom pasienten ikke er knyttet til noen institusjon, får du melding med spørsmål om å hente inn pasienten til ditt arbeidssted.

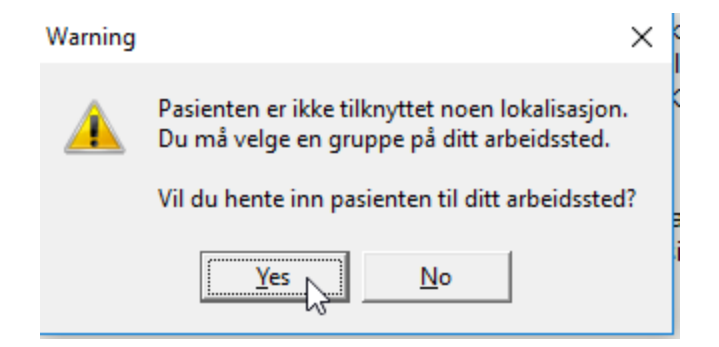

Svarer du "Yes" blir du ført videre til knytning mot "Lokal gruppe" på din institusjon.

| Lokal gruppe      |            |         | ×    |
|-------------------|------------|---------|------|
| Lokal grup        | be         |         |      |
| Vela lokal gruppe | fra listen |         |      |
|                   |            |         |      |
| 1 1               |            |         |      |
| 2 2               |            |         |      |
| 3 3               |            |         |      |
| 4 4               |            |         |      |
| 5 5               |            |         |      |
| 6 <b>6</b>        |            |         |      |
| 7 7               |            |         |      |
| 8 8               |            |         |      |
| 9 <b>9</b>        |            |         |      |
| 10 <b>10</b>      |            |         |      |
| 11 11             |            |         |      |
| 12 <b>12</b>      |            |         |      |
| 13 <b>13</b>      |            |         |      |
| 14 14             |            |         |      |
| 15 <b>15</b>      |            |         |      |
| 16 53             | 3          |         |      |
| 17 54             |            |         |      |
| 18 62             |            |         |      |
| L                 |            |         |      |
| Dobbett           | likk - OK  | O Avbet | A OK |
| Doppelly          |            | AVDIY   | W OK |

### 2.4.1.2.3 Knytt profesjonell relasjon til pasienten

Dersom du ikke har relasjon til pasienten, må det registreres før du går videre. Dette valget gir deg implisitt tilgang til pasientens journal i x antall dager ut fra hvilke relasjon som velges.

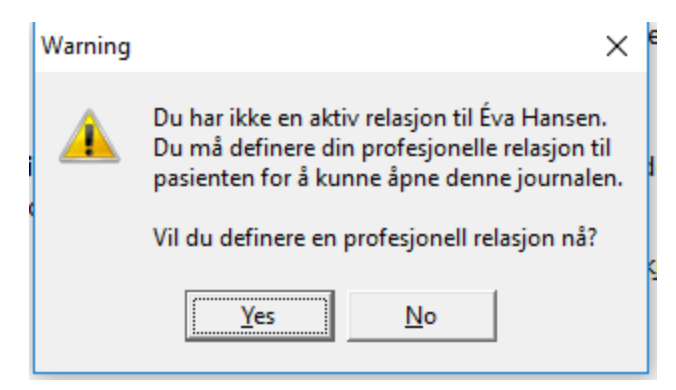

Under Profesjonell relasjon får du opp valg innenfor ditt yrke.

| Pro        | fesjonell relasjon                                              |        |
|------------|-----------------------------------------------------------------|--------|
| Pro<br>Vel | ofesjonell relasjon<br>g en av relasjonene fra listen nedenfor. |        |
| 1          | Pasientansvarlig lege                                           |        |
| 2          | Annen behandlende lege                                          |        |
| 2          | Annen rolle                                                     |        |
|            |                                                                 |        |
|            |                                                                 |        |
|            | Dobbetkikk = OK                                                 | nt I w |

### 2.4.1.3 Finn person (spesialtilgang)

I de tilfeller hvor du ikke skal knytte pasienten til din egen institusjon, men likevel har behov for tilgang til pasientens journal, skal valget "Finn person (spesialtilgang)" brukes.

Du har ikke implisitt tilgang til alle pasienter på andre institusjoner enn din egen, men kan eksplisitt gi deg selv tilgang i spesielle tilfeller ved å velge en forhåndsdefinert beslutningsmal som f.eks. "Akutt behov for behandling" eller definere begunnelse selv.

Når du søker opp pasienten og velger den aktuelle, kommer det opp en ny boks "Beslutning om spesialtigang" hvor du må gjøre et valg på hvilke beslutningsmal som passer for den tilgangen du ønsker. Det ligger noen forhåndsdefinerte maler tilgjengelig, men det er også mulig å skrive en begrunnelse ved å velge "Annet". Alle spesialtiganger blir logget i databasen.

| 🕺 Beslutning om spesialtilgang — 🗆 🔿                                                                                                    | < |
|----------------------------------------------------------------------------------------------------|---|
| Spesialtilgang                                                                                                    |   |
| Begrunnelse                                                                                                    | _ |
|                                                                                                    |   |
| Akutt behov for behandling<br>Skrive epikrise etter avsluttet forløp<br>Oppfølging av avvik<br>Annet etterarbeid etter avsluttet forløp*<br>Annet* | 7 |
| * Noen typer begrunnelser krever utdyping.                                                                                                    |   |
| 🗶 Avbryt 🗸 OK                                                                                                    | ] |

### 2.4.2 Min bruker

Du har mulighet for å endre egne personalia, endre eget telefonnummer og endre eget HPR-nummer i dette bildet.

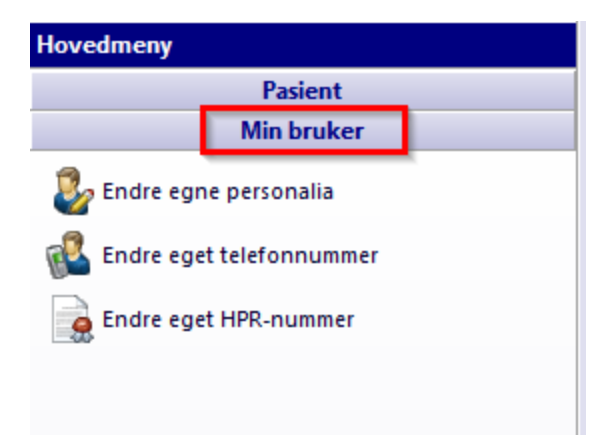

### 2.4.3 Superbruker

Om en har rollen som **Superbruker** kommer dette valget opp under **Hovedmeny**. Her ligger oppgaver som er dedikert til denne rollen.

| Hovedmeny               | Hovedmeny    |  |  |  |  |  |  |  |
|-------------------------|--------------|--|--|--|--|--|--|--|
| Pasient                 |              |  |  |  |  |  |  |  |
| Min bruker              |              |  |  |  |  |  |  |  |
|                         | Superbruker  |  |  |  |  |  |  |  |
| 🌉 Legg til bruker       |              |  |  |  |  |  |  |  |
| 巖 Brukere og roller     |              |  |  |  |  |  |  |  |
| le Ny pasientgruppe     |              |  |  |  |  |  |  |  |
| Arbeidsste              | dets adresse |  |  |  |  |  |  |  |
| Generation Start FastTr | akUpdate     |  |  |  |  |  |  |  |
| 📈 Start QuickStat       |              |  |  |  |  |  |  |  |
|                         |              |  |  |  |  |  |  |  |
|                         |              |  |  |  |  |  |  |  |
|                         | Tilpasning   |  |  |  |  |  |  |  |

### Brukere og roller

I menyen "Brukere og roller" finner du alle registrerte brukere (ansatte) i deres database. Her kan du søke eller bla i listen på samme måte som i pasientlisten. Som superbruker kan du gjøre endringer i dette bildet.

|       | ,                                       |            |   |                                        |
|-------|-----------------------------------------|------------|---|----------------------------------------|
| Bru   | ıkere                                   | n =        | 9 | Personalia Roller                      |
| J.    | 2, 2,                                   |            | T | Brukerdata for [DIPS-AD\bni]           |
|       |                                         |            | н | Arbeidssted                            |
| Filte | er:                                     |            | - | DIPS AS                                |
|       |                                         |            |   | Vrke                                   |
| 15    | DIPS-AD\bni<br>Novak, Odd               | Lege       | 4 | Lege                                   |
| 12    | DIPS-AD\conadm<br>Popescu, Per          | Leverandør | Y | Persondata for Odd Novak<br>HPR-nummer |
| 14    | DIPS-AD\een<br>Berzinš, Per             | Lege       |   | 1234567                                |
| 16    | <b>DIPS-AD\las</b><br>Angelovski, Terje | Lege       | I | Mobiltelefon                           |
| 11    | DIPS-AD\moe<br>Haugen, Susanna          | Lege       |   | Endringer lagres automatisk            |
|       |                                         |            |   |                                        |

### Opprette ny bruker

For å opprette en ny bruker, klikker du på "grønt plusstegn" i **Brukere og roller** eller "Legg til bruker" i superbrukermenyen.

Skriv inn brukernavn, husk å ta med domenenavn dersom single sign-on er aktuelt. Brukernavnet skal da skrives på formen domene\brukernavn.

Legg inn aktuelle brukerdata. Tildeling av roller skjer under arkfanen **Roller**. Du krysser av for de rollene brukeren skal ha. Tildeling av roller har umiddelbar effekt, det er ikke nødvendig å klikke **Lagre**.

### Gjøre endringer på bruker

For å gjøre endringer på bruker, merk av bruker og gjør endringer som ønsket.

#### Ny pasientgruppe

I superbrukermenyen kan du også legge til Ny pasientgruppe på din egen institusjon.

### Arbeidsstedets adresse

Redigering av arbeidsstedets adresse gjøres her.

#### **Oppdatere FastTrak**

For å oppdatere FastTrak velges Start FastTrakUpdate og klikk deretter OK.

### Start QuickStat

QuickStat er en aplikasjon som kan brukes til å hente ut anonymiserte data fra journalene til bruk i kvalitetsforbedring og forskning. Det kreves spesialtilgang for å kjøre **QuickStat**.

# Velkomstskjerm

Det finnes mer informasjon for superbruker under <u>http://help.fasttrak.no/</u>

### 2.4.4 Tilpasning

Dersom en har Administratorrettigheter er valget Tilpasning aktivt.

Følgende rettigheter ligger her:

- Aktiver relasjon
- Deaktiver relasjon
- Deaktiver gruppe

Utvidede rettigheter gir tilgang til følgende:

- Aktiver skjema
- Deaktiver skjema

| Hovedmeny                    |  |  |  |  |  |  |  |  |
|------------------------------|--|--|--|--|--|--|--|--|
| Pasient                      |  |  |  |  |  |  |  |  |
| Ny person                    |  |  |  |  |  |  |  |  |
| >>> Finn person              |  |  |  |  |  |  |  |  |
| Finn person (spesialtilgang) |  |  |  |  |  |  |  |  |
|                              |  |  |  |  |  |  |  |  |
|                              |  |  |  |  |  |  |  |  |
|                              |  |  |  |  |  |  |  |  |
|                              |  |  |  |  |  |  |  |  |
| Min bruker                   |  |  |  |  |  |  |  |  |
| Superbruker                  |  |  |  |  |  |  |  |  |
| Tilpasning                   |  |  |  |  |  |  |  |  |

# 2.5 Rapporter

Nederst i høyre kolonne på velkomstskjermen ligger Rapporter. Rapporter samler inn data fra pasientene du har tilgang til i din pasientliste. Om du har valgt "Bare min egen gruppe" i Pasientliste, er det det utvalget som taes med i en evt rapport.

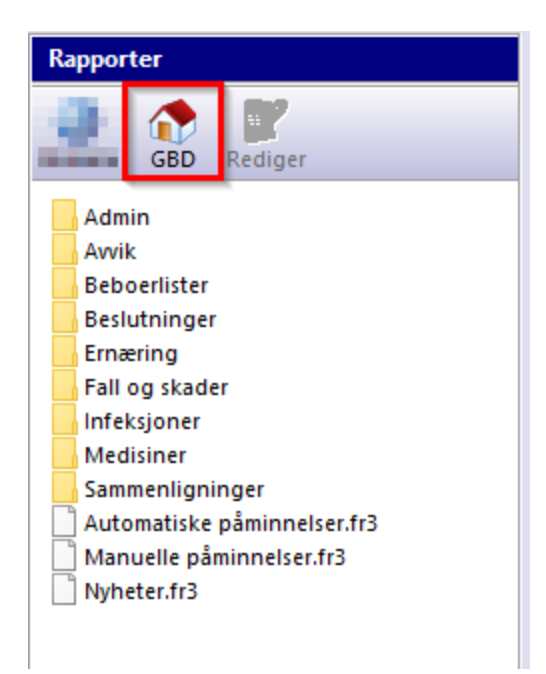

Rapporter henter data fra flere pasientjournaler, og sammenstiller det til ulike formål.

# 2.6 Nøkkeltall

Nøkkeltall viser en kolonnebasert oversikt over alle pasienter som oppfyller spesielle krav, eksempel under viser alle pasienter med diagnosen Hjertesvikt og viktige prøver / tester som er gjennomført med resultater på aktuelle pasienter. Fargekode viser faregraden utenfor referanseverdi, fra gult til rødt hvor rødt er høyeste nivå utenfor referanseområdet.

| GBD - Geria   | risk Basis Datasett    |            |        |       |       |      |        |       |        |      |      |       |       |        |       |       |       |        |        |        |        |         |               |
|---------------|------------------------|------------|--------|-------|-------|------|--------|-------|--------|------|------|-------|-------|--------|-------|-------|-------|--------|--------|--------|--------|---------|---------------|
| 👮 GBD         | - Geriatrisk           | Basis Da   | taset  | tt    |       |      |        |       |        |      |      |       |       |        |       |       |       |        |        |        |        |         | 8             |
| pulasjon      | økkeltall              |            |        |       |       |      |        |       |        |      |      |       |       |        |       |       |       |        |        |        |        |         |               |
|               |                        |            |        |       |       |      |        |       |        |      |      |       |       |        |       |       |       |        |        |        |        |         |               |
| løkkeltall Hj | ertesvikt              | _          | _      |       |       |      |        |       |        |      |      |       |       |        |       |       |       |        |        |        |        | ι       | ltvalg: Diagn |
| <b>H</b>      |                        | 18         | - 6    |       |       |      |        |       |        |      |      |       |       |        |       |       |       |        |        |        |        |         |               |
| EØ            | Manager Disheter       | <b>S</b>   | 4      | P     |       |      |        |       |        |      |      |       |       |        |       |       |       |        |        |        |        |         |               |
| gemarutine    | Marevall Diabetes      | Tyertesvik | a cine | ening |       |      |        |       |        |      |      |       |       |        |       |       |       |        |        |        |        |         |               |
| PID Født      | Navn                   | Alder      | ALAT   | НЬ    | Kreat | eGFR | proBNP | Digit | Kalium | Natr | Urat | DiaBT | SysBT | AlmRet | HjRyt | HjTon | Ødem  | ResLyd | PulsKv | PulsFr | Diuret | β-blokk | ACE/          |
| 347 21.03.1   | 93 Almeida, Anne       | 24         | 42     | 12,4  | 75    | 60   | 1350   |       | 4,3    | 129  |      | 90    | 90    |        |       |       |       | 1      | AF     | 89     | Ja     |         |               |
| 356 20.06.1   | 88 Andersson, Kristian | 29         | 22     | 11,9  | 65    | 60   |        | 12    | 4,4    | 141  |      |       |       |        |       |       |       |        | AF     | 70     | Ja     |         |               |
| 287 08.08.1   | Andersson, Svein       | 40         | 12     | 12,8  | 76    | 60   | 198    |       | 3,7    | 143  | 278  |       |       | Stab   | Rgm   | 1     | ų i   | 2 1    | Rgm    | 94     | Ja     |         | Ja            |
| 91 19.04.1    | 188 Begiri, Sândor     | 29         | 15     | 13,9  | 115   | 53   | 240    | 22    | 4,4    | 139  | 536  |       |       |        | -     |       |       |        | Rgm    | 64     | Ja     | Ja      | Ja            |
| 85 30.06.1    | 193 Berg, Petra        | 24         | 17     | 10,4  | 108   | 57   | 246    |       | 3,5    | 139  | 657  |       |       | Stab   | Rgm   | 1     |       | 5 2    | Rgm    | 70     | Ja     | Ja      | Ja            |
| 31 26.09.1    | 195 Elde, Katalin      | 22         | 17     | 12,9  | 110   | 54   | 238    |       | 4,2    | 142  | 625  |       |       |        |       |       |       |        | Rgm    | 104    | Ja     |         | Ja            |
| 03 29.12.1    | 86 Hagen, Inger        | 31         | 14     | 11,2  | 43    | 60   | 126    |       | 4,2    | 137  | 484  |       |       | Stab   | Rgm   | 1     |       | 2 1    | Rgm    | 55     | Ja     | Ja      | Ja            |
| 61 04.06.1    | 183 Hagen, Zsuzsanna   | 34         | 15     | 11,5  | 93    | 60   | 182    |       | 4,4    | 141  | 527  |       |       |        |       |       | -     | 1      | Rgm    | 70     | Ja     | Ja      | Ja            |
| 32 15.06.1    | 59 Hansen, Renate      | 58         | 18     | 9,9   | 178   | 31   | 191    |       | 4,6    | 133  | 303  |       |       |        |       |       |       | 1      | Rgm    | 56     | Ja     | Ja      |               |
| 8 21.07.1     | 83 Hansen, Zsuzsanna   | 34         | 20     | 11,7  | 120   | 36   |        |       | 4,9    | 140  |      |       |       |        |       |       |       |        | Rgm    | 73     | Ja     |         | Ja            |
| 32 14.01.1    | 970 Haugen, Monika     | 47         | 17     | 13,1  | 115   | 39   | 33     | 1     | 4      | 143  | 350  | )     |       |        |       |       | -     | 1      | Rgm    | 72     | Ja     |         | Ja            |
| 88 22.05.1    | 92 Horvat, Grethe      | 25         | 18     | 8,7   | 72    | 60   | 61     |       | 4,5    | 143  | 291  |       |       |        |       |       |       | 1      |        | 92     |        |         |               |
| 5 20.11.1     | 97 Hoxha, Zoltán       | 20         | 42     | 15,2  | 88    | 60   | 154    |       | 4,6    | 141  | 373  |       |       |        | Rgm   | 2     | 2     | 1 1    | Rgm    | 65     |        |         | Ja            |
| 80 07.02.1    | 94 Jensen, Arne        | 23         | 26     | 14,2  | 81    | 60   | 31     |       | 4,3    | 141  | 338  | 5     |       | Stab   | Rgm   | 1     |       | 1 1    | Rgm    | 57     | Ja     | Ja      |               |
| 50 03.09.1    | 98 Jensen, Zsuzsanna   | 19         | 15     | 13    | 60    | 60   | 25     |       | 4,4    | 139  | 211  |       |       | Stab   | Rgm   | 1     |       | 1 1    | Rgm    | 83     | Ja     |         | Ja            |
| 55 14.04.1    | 82 Johansen, Randi     | 35         | 21     | 11,9  | 80    | 60   | 84     | 19    | 4,6    | 137  | 525  | i     |       |        |       |       |       |        | Rgm    | 71     |        |         |               |
| 50 28.12.1    | 995 Jovanovic, Svein   | 22         | 30     | 11,7  | 135   | 44   | 353,5  |       | 4,7    | 141  | 440  | )     |       |        | Rgm   | 1     |       | 1 1    | Rgm    | 39     | Ja     |         | Ja            |
| 9 27.07.1     | 84 Karlsen, Anne       | 33         | 10     | 9     | 155   | 37   | 240    |       | 4,3    | 140  | 598  |       |       | Stab   | Rgm   | 1     |       | 1 2    | Rgm    | 67     | Ja     | Ja      | -             |
| 16 07.01.1    | 83 Larsen, László      | 34         | 9      | 13    | 85    | 60   | 132    |       | 4,5    | 136  | 465  |       |       | ++     | AF    | 2     |       | 2 2    | AF     | 71     | Ja     |         | Ja            |
| 52 12.02.1    | 91 Larsen, Eva         | 26         | 8      | 13,3  | 75    | 60   | 69     |       | 4,5    | 141  | 254  | ۱     |       | Stab   | Rgm   | 1     | . · · | 1 1    | Rgm    | 86     |        |         |               |
| 7 11.11.1     | 82 Martin, Sabine      | 35         | 6      | 9,5   | 103   | 47   | 808    |       | 4,2    | 139  | 185  |       |       |        |       |       |       |        |        | 75     | Ja     |         |               |
| 63 19.11.1    | 197 Melnik, Bjørg      | 20         | 12     | 10,5  | 78    | 60   | 276    |       | 4,1    | 140  | 247  |       |       |        |       |       |       |        |        | 64     | Ja     |         |               |
| 36 05.04.1    | 196 Nagy, Jürgen       | 21         |        |       |       |      |        |       |        |      |      |       |       |        | Rgm   | 2     |       | 1      | Rgm    | 84     |        |         | Ja            |
| 09 21.12.1    | 83 Novák, Liv          | 34         | 19     | 13,4  | 67    | 60   | 58     |       | 3,4    | 147  | 242  |       |       |        |       |       |       |        | Rgm    | 76     | Ja     | Ja      |               |
| 30 01.07.1    | 84 Novák, Renate       | 33         | 9      | 12,4  | 142   | 40   | 76     |       | 4,2    | 143  | 357  |       |       |        |       |       |       | 1      | Rgm    | 62     |        |         |               |
| 3 17.01.1     | 973 Nowak, Arne        | 44         | 10     | 13,3  | 75    | 60   | 62     |       | 3,9    | 140  | 385  |       |       | **     | AF    | 1     | ų ·   | 1 1    | Rgm    | 79     | Ja     |         |               |
| 86 28.01.1    | 92 Peeters, István     | 25         | 10     | 16,2  | 104   | 59   | 83     |       | 4,1    | 146  | 538  | 1     |       | Stab   | Rgm   | 1     | ų – · | 1 2    | AF     | 85     | Ja     |         |               |
| 62 20.12.1    | 84 Peeters, Monika     | 33         | 8      | 11,7  | 108   | 41   | 313    |       | 4,5    | 142  | 273  |       |       | Stab   | Rgm   | 1     | 4 3   | 2 1    | Rgm    | 80     | Ja     |         |               |
| 90 14.09.1    | 969 Popovic, Knut      | 48         |        |       |       |      |        |       |        |      |      |       |       | Stab   | AF    | 1     | ų – · | 1 1    | AF     | 80     | Ja     | Ja      | Ja            |
| .09 17.11.1   | 90 Rossi, Gisela       | 27         | 8      | 11,9  | 91    | 50   | 71     |       | 4,7    | 141  | 289  |       |       | Stab   | Rgm   | 2     | 1 1   | 2 1    | Rgm    | 68     |        |         |               |
| 22 09.08.1    | 92 Smith, Margit       | 25         | 16     | 10,8  | 82    | 60   | 160    |       | 4,2    | 141  | 281  |       |       | Stab   | Rgm   | 1     | 1 3   | 2 1    | Rgm    | 70     | Ja     |         |               |
| 85 28.08.1    | 90 Tamm, Grethe        | 27         | 25     | 13,7  | 64    | 60   | 137    | 38    | 4,2    | 142  | 310  |       |       | Stab   | AF    | 1     | 1     | 3 1    | Rgm    | 85     | Ja     | Ja      | Ja            |
| 1 05.03.19    | 96 Tamm, Kiell         | 21         | 150    | 7.2   | 78    |      |        |       |        |      |      |       |       | Stab   | Ram   | 1     |       | 2 1    | Ram    | 162    |        | Ja      |               |

Husk at resultatet av rapporten og nøkkeltall gjenspeiler pasienter du har tilgang til i "Pasientlisten".

Pasientjournalen

### 3 Pasientjournalen

Pasientjournalen er delt inn i tre hovedfelt, et hovedvindu med visning av informasjon og utfylling av skjema med en kolonne på hver side.

# 3.1 Skjemaer

All dokumentasjon i FastTrak tar utgangspunkt i forhåndsdefinerte skjema, med faste svaralternativer. I tillegg er det mulighet for fritekstregistrering i de fleste skjema. Gjenbruk av data og strukturert dokumentasjon er sentralt i FastTrak.

Tilgang til de ulike skjemaene er tilgangsstyrt, det vil si om en er lege får en opp andre skjema enn en sykepleier.

### Skjemaer

Skjemafeltet inneholder liste over alle skjema i pasientens journal, samt mulighet for å opprette nye skjema, arkivere og endre dato.

Nederst i bildet ser du hvem som er journalansvarlig for den aktuelle pasienten.

| Kliniske data Labdata                      |          |
|--------------------------------------------|----------|
| <u>S</u> kjemaer                           | n = 5    |
| Nytt Favoritt Arkiver Flytt                |          |
| Vis arkiverte skjema Fore                  | nklet 🔽  |
| Filter                                     |          |
| J                                          |          |
| 11.10.17 Kurvenotat                        | Komplett |
| 26.09.17 Pårørendesamtale (invitasjon)     | Påbegynt |
| 26.09.17 Administrasjon                    | Påbegynt |
| 28.08.17 Anamnese                          | Påbegynt |
| 25.08.17 Kurvenotat                        | Signert  |
|                                            |          |
|                                            |          |
| Journalansvarlig: Susanna Haugen           |          |
| Marker skjema og høyreklikk for å vise men | y        |
| Alle Lege Egne Usignerte /                 |          |

### 3.1.1 Vise eller redigere skjema

Velg ønsket skjema fra listen, skjema vil da vises i hovedfeltet. Her kan endringer foretas, inntil skjema er signert. I de tilfeller skjema er signert, må det gjenåpnes for å redigeres.

| Kurvenotat 324: GBD_KURVE (160968          |                |                                         |  |  |  |  |  |  |  |
|--------------------------------------------|----------------|-----------------------------------------|--|--|--|--|--|--|--|
| Ruteark Utskrift Notat Lagre nå Signer Gju | enåpne Sen     | d Uendret siden Utfylt %<br>lagring 100 |  |  |  |  |  |  |  |
| Smerte og angst (fra ESAS)                 |                |                                         |  |  |  |  |  |  |  |
| 3683 Smerte i ro                           | 6              | • 1                                     |  |  |  |  |  |  |  |
| 3684 Smerte ved bevegelse                  | 3              |                                         |  |  |  |  |  |  |  |
| 3690 Angst/uro                             | 2              | * 1<br>* 1                              |  |  |  |  |  |  |  |
| Høyde og vekt                              |                |                                         |  |  |  |  |  |  |  |
| 3225 Høyde                                 | 169            | $cm \rightarrow \blacksquare$           |  |  |  |  |  |  |  |
| 3224 Vekt                                  | 65             | kg                                      |  |  |  |  |  |  |  |
| 3310 BMI                                   | 22,8           | kg/m2 f 📑                               |  |  |  |  |  |  |  |
| Blodtrykk                                  |                |                                         |  |  |  |  |  |  |  |
| 3556 Systolisk BT                          | 235            | mmHg                                    |  |  |  |  |  |  |  |
| 3555 Diastolisk BT                         | 105            | mmHg                                    |  |  |  |  |  |  |  |
| 5712 Stående blodtrykk                     | <sup>2</sup> N | Nei ∉ 🗄                                 |  |  |  |  |  |  |  |

### 3.1.2 Opprett nytt skjema

### Opprette nytt skjema

Velg grønt plusstegn "Nytt" eller høyreklikk i feltet hvor tidligere skjema ligger. Det er også mulig å velge "Favoritt" som er skjema organisert etter hvor ofte du bruker dem.

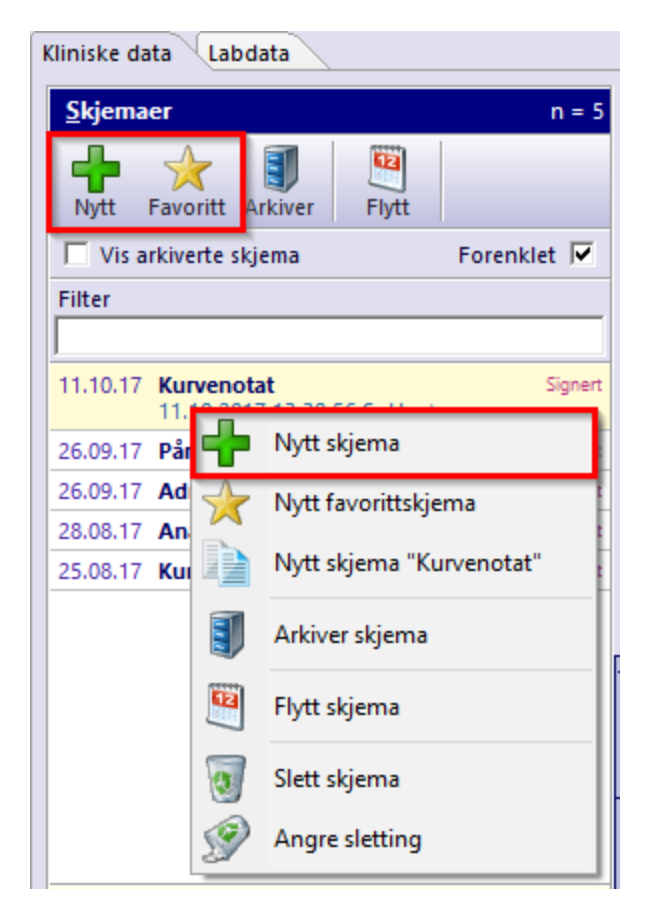

På neste bilde som kommer opp, kan dato og klokke endres til tidspunkt data/informasjon ble innsamlet.

En kan lete i listen eller skrive inn søkeord for å finne aktuelt skjema.

| GBD - Geriatrisk Basis Datasett x                                                                                                  |
|----------------------------------------------------------------------------------------------------|
| Legg til skjema 📃                                                                                                    |
| Velg dato Klokken<br>01.11.2017<br>onsdag 1.nov.2017 kl 08:00<br>Bruk tidspunktet data/informasjon ble innsamlet, ikke registrert. |
| Filter for skjema:<br>anam                                                                                                    |
| ☐ Vis vanligste for Lege Forenklet 🔽                                                                                               |
| 331 Anamnese                                                                                                    |
| 332 Sosial anamnese                                                                                                    |
| 🕝 Avbryt 🖌 🗸 OK                                                                                                    |

Dobbelklikk på ønsket skjema for å fylle ut.

### 3.1.3 Fylle ut skjema

Dobbelklikk på ønsket skjema og fyll ut skjema til det er komplett. Legg ved eventuell tilleggsinformasjon og notater ved å hake av "Registrer kommentarer til skjemaet". På noen skjema er denne allerede haket av med teksten "Kommentarer er anbefalt på dette skjemaet".

| Anamnese                                         |            |                    | 109: GBD_ANAM            | NESE (160701)         |
|--------------------------------------------------|------------|--------------------|--------------------------|-----------------------|
| Ruteark Utskrift Notat Lagre nå Signer Gj        | jenåpne Se | nd                 | Uendret siden<br>lagring | Utfylt %<br><b>98</b> |
| Familie                                          |            |                    |                          | ^                     |
| 3460 Kreft i familieanamnese                     | N          | Nei                |                          | → Ξ                   |
| 3459 Psykisk sykdom i familieanamnese            | N          | Nei                |                          | → Ξ                   |
| 3461 Diabetes i familieanamnesen                 | N          | Nei                |                          | → Ξ                   |
| 3464 Hjerneslag i familieanamnesen               | N          | Nei                |                          | $\rightarrow$ $\Xi$   |
| 3462 Hjertesykdom i familieanamnesen             | N          | Nei                |                          | → Ξ                   |
| 3463 Tidlig demens i familieanamnesen            | N          | Nei                |                          | → Ξ                   |
| 3465 Eventuelle kommentarer                      | »          | nn                 |                          | → 🤛                   |
|                                                  |            | n<br>n             |                          |                       |
|                                                  |            | n                  |                          |                       |
| Sosialt                                          |            |                    |                          |                       |
| 3434 Egen bolig utenfor institusjonen            | 1          | Enebolig/rekkehus. |                          | → Ξ                   |
| 125 Yrkesaktivitet                               | J          | Ja                 |                          | → Ξ                   |
| 126 Type tidligere arbeid                        | 1          | Kontorarbeid.      |                          | → <b>Ξ</b>            |
| 3435 Eventuelle kommentarer                      | »          | dsa                |                          | $\rightarrow$         |
| Tidligere sykdommer                              |            |                    |                          |                       |
| 3466 Vil du fylle ut MCIRS?                      | 1          | Ja                 |                          | ∉∃                    |
| MCIRS - Modified Cumulative Illness Rating Scale |            |                    |                          |                       |
| 3445 Hjertesykdom                                | 1          | Ingen              |                          | Ξ                     |
| 3446 Hypertensjon                                | 1          | Ingen              |                          | Ξ                     |
| 3447 Vaskulær                                    | 1          | Ingen              |                          | Ξ                     |
| 3448 Respirasjon                                 | 1          | Ingen              |                          | Ξ                     |
| 3449 Øye, øre, nese, hals, larynx                | 1          | Ingen              |                          | Ξ.                    |
| 2450 Avra CL traktur                             | 4          | Ingan              |                          | :- *                  |
| Eventuelle kommentarer                           |            |                    | Uendret                  | siden lagring         |
| Tilleggskommentarer                              |            |                    |                          | ~                     |
|                                                  |            |                    |                          |                       |
|                                                  |            |                    |                          |                       |
|                                                  |            |                    |                          |                       |
| A Denisters kommenterer til skiement             |            |                    |                          | ~                     |
| Registrer kommentarer til skjemaet.              |            |                    |                          |                       |
| Skjema Oversikt Kronologi Eksport                |            |                    |                          |                       |

Skjema blir autolagret. Når du er ferdig med utfylling, klikk på Signer for å ferdigstille skjemaet.

#### Noen tips til utfylling av skjema:

- Datofeltene er markert med et kalenderikon lengst til høyre i bildet. Det er ikke nødvendig å skrive inn skilletegn på datoer. Når årstallet mangler, vil systemet anta at det menes samme år som dagens dato. Bokstaven D og d tolkes som "Dagens dato". Det er også mulig å registrere datoer relativt til dagens dato, ved å bruke fortegn og et tall, f.eks. "+30" eller "-30" for å gå henholdvis 30 dager fremover eller bakover i tid.
- 2. Forhåndsdefinerte svaralternativ er markert med en punktliste. For å få opp svaralternativene, kan en klikke i feltet mus eller trykke på mellomromstasten på tastaturet. Tallet eller bokstaven foran svaralternativet kan benyttes for å velge ønsket verdi.
- 3. Tekstfeltene er markert med bilde av en notatblokk lengst til høyre i bildet.

| Innkomstsamtale (langtid)                                                      | 504                                               | : GBD_INN_LANGTID (1611           |
|--------------------------------------------------------------------------------|---------------------------------------------------|-----------------------------------|
| Ruteark Utskrift Notat Lagre nå Signer                                         | Gjenåpne Send                                     | Uendret siden<br>lagring <b>7</b> |
| Administrativt                                                                 |                                                   |                                   |
| 4085 Ankom                                                                     | <sup>1</sup> 02.10.2017 for 4 uker siden (mandag) | 1 → 15                            |
| 5455 Kommer fra                                                                | <sup>2</sup> 2 somatisk sykehus.                  | 2 ⊨                               |
| 5457 <u>Institusjon</u><br>Navn på ev. institusjon som pasienten innlegges fra |                                                   | 3                                 |

### 3.1.4 Endre dato på skjema

Ønsker du å endre dato på skjema, kan du markere skjema i listen, klikke på "Flytt" og endre dato for hendelsen. Du kan bare endre skjema som du selv har opprettet.

| Kliniske data Labdata                           |                             |                                                   |                |  |  |  |  |  |  |
|-------------------------------------------------|-----------------------------|---------------------------------------------------|----------------|--|--|--|--|--|--|
| <u>S</u> kjemaer                                | n = 5                       | Kurvenotat                                        |                |  |  |  |  |  |  |
| Nytt Favoritt Arkiver                           |                             | Ruteark Utskrift                                  | Notat Lagre nå |  |  |  |  |  |  |
| 🗌 Vis arkiverte skjema                          | Forenklet 🔽                 | Smerte og angst (fra ES                           | AS)            |  |  |  |  |  |  |
| Filter                                          |                             | 3683 Smerte i ro                                  |                |  |  |  |  |  |  |
|                                                 |                             | 3684 Smerte ved bevegelse                         |                |  |  |  |  |  |  |
| 11.10.17 Kurvenotat<br>11.10.2017 13:38:56 SuHa | Signer                      | 3690 Angst/uro                                    |                |  |  |  |  |  |  |
| 26.10.2017 11:03:09 SuHa                        | √<br>√                      | 3225 Høvde                                        |                |  |  |  |  |  |  |
| 26.09.17 Pårørendesamtale (invita               | Skjemadato                  |                                                   | ×              |  |  |  |  |  |  |
| 26.09.17 Administrasjon                         |                             | t akiama                                          |                |  |  |  |  |  |  |
| 28.08.17 Anamnese                               | Tidspun                     | L SKJEMA<br>ktet skal være da dataene ble først   | observert.     |  |  |  |  |  |  |
| 25.08.17 Kurvenotat                             |                             |                                                   |                |  |  |  |  |  |  |
|                                                 |                             | oldohar 2017 N Titourit                           |                |  |  |  |  |  |  |
|                                                 |                             | ti op to fr la ca                                 | Тітто          |  |  |  |  |  |  |
|                                                 | ma                          | ti on to rr iø sø                                 | 1111e          |  |  |  |  |  |  |
|                                                 | <b>39</b> 25                | 26 27 28 29 30 <b>1</b>                           | Minutt         |  |  |  |  |  |  |
|                                                 | 40 2                        | 3 4 5 6 7 8                                       |                |  |  |  |  |  |  |
|                                                 | 41 9                        | 10 11 12 13 14 15                                 |                |  |  |  |  |  |  |
|                                                 | 42 16                       | 17 18 19 20 21 22                                 |                |  |  |  |  |  |  |
|                                                 | 43 23                       | 24 25 26 27 28 29                                 |                |  |  |  |  |  |  |
|                                                 | 10 20                       | 21 1 2 2 4 5                                      |                |  |  |  |  |  |  |
|                                                 | 44 30                       | <b>31</b> 1 2 3 4 3                               |                |  |  |  |  |  |  |
|                                                 |                             | I dag                                             |                |  |  |  |  |  |  |
|                                                 | Valgt tidspu<br>Onsdag 11.1 | <b>nkt</b><br>0.2017 kl 13:00 (for 15 dager sider | n).            |  |  |  |  |  |  |
|                                                 |                             | Av                                                | bryt 🖌 🖋 ОК    |  |  |  |  |  |  |
|                                                 |                             |                                                   |                |  |  |  |  |  |  |

### 3.1.5 Slette skjema / angre sletting

### Slette skjema

Du kan kun slette dine egne usignerte skjema. Marker skjema som skal slettes, høyreklikk og velg "Slett skjema".

| <u>S</u> kjemaer                       | n       | = 5                                         | Pårørendesamtale (invitasjon) |  |  |  |  |
|----------------------------------------|---------|---------------------------------------------|-------------------------------|--|--|--|--|
| Nytt Favoritt Arkiver Flytt            |         |                                             | Ruteark Utskrift - Notat -    |  |  |  |  |
| 🗌 Vis arkiverte skjema 🛛 🛛 Fo          | renklet |                                             | Inviterte                     |  |  |  |  |
| Filter                                 |         |                                             | 5888 Invitert                 |  |  |  |  |
|                                        |         |                                             | Tid, sted og tema for møtet   |  |  |  |  |
| 11.10.17 Kurvenotat                    | Sig     | gnert                                       | 5400 Dato                     |  |  |  |  |
| 26.09.17 Pårørendesamtale (invitasjon) | Påbe    | egynt                                       | 5401 Klokkeslett              |  |  |  |  |
| 26.09.2017 13:17:08 SuHa 🏤             |         |                                             | 5402 Sted                     |  |  |  |  |
| 26.09.17 Administrasjon                |         | Nytt sl                                     | kiema                         |  |  |  |  |
| 28.08.17 Anamnese                      |         | ,                                           |                               |  |  |  |  |
| 25.08.17 Kurvenotat                    | *       | Nytt favorittskjema                         |                               |  |  |  |  |
|                                        | D       | Nytt skjema "Pårørendesamtale (invitasjon)" |                               |  |  |  |  |
|                                        |         | Arkiver skjema                              |                               |  |  |  |  |
|                                        | 12      | Flytt skjema                                |                               |  |  |  |  |
|                                        | 1       | Slett sl                                    | kjema                         |  |  |  |  |
|                                        | Ŷ       | Angre                                       | sletting                      |  |  |  |  |

### Angre sletting

Du vil alltid finne tilbake til et slettet skjema ved å høyreklikke i bildet "Skjemaer" og velge "Angre sletting". Skjema gjenopprettes ved å markere det aktuelle og dobbeltklikke eller velge OK.

| <u>Skjemaer</u> n = 5                           | Påre |
|-------------------------------------------------|------|
| Nytt Favoritt Arkiver                           | Rute |
| 🔽 Vis arkiverte skjema 🛛 Forenklet 🔽            |      |
| Filter                                          | 5888 |
|                                                 |      |
| 11.10.17 Kurvenotat Signert                     | 5400 |
| 26.09.17 Pårørendesamtale (invitasjon) Påbegynt | 5401 |
| 26.09.17 Administrasjon Påbegynt                | 5730 |
| 28.08.17 Anamnese Påbegynt                      |      |
| 25.08.17 Kurvenotat Signert                     | 5403 |
|                                                 |      |
| Nytt skjema                                     |      |
| Nytt favorittskjema                             |      |
| Nytt skjema "Pårørendesamtale (invitasjo        | n)"  |
| Arkiver skjema                                  |      |
| Flytt skjema                                    |      |
| 👿 Slett skjema                                  |      |
| Magre sletting                                  |      |

### 3.1.6 Visning i skjemaoversikt

Det er mulig å begrense visning av antall skjema fra "Alle" til enten egen profesjon (her: "Lege") eller "Egne" for å få opp kun dine egne skjema.

I tillegg kan en søke i filteret etter dato, navn på skjema, status eller forfatter

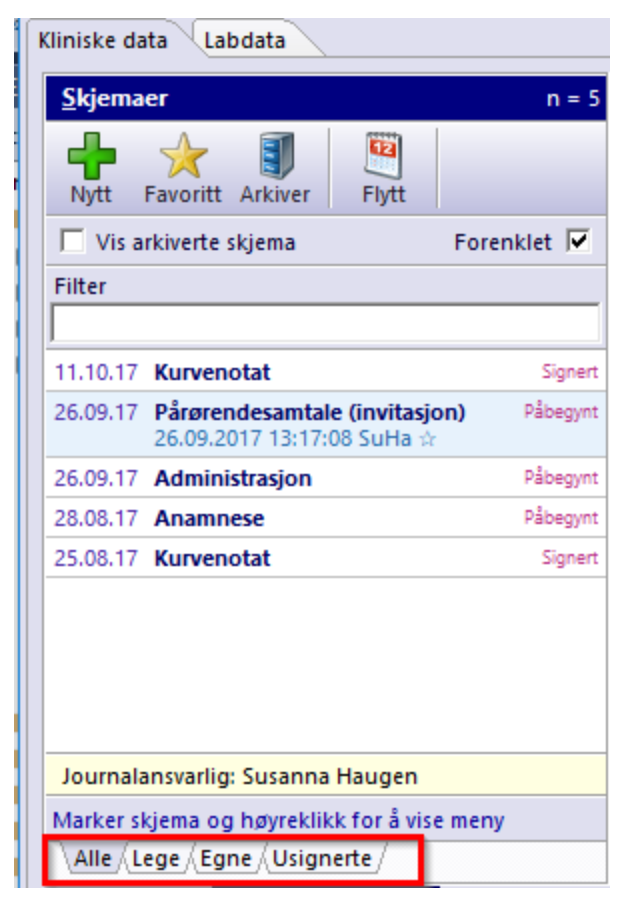

### 3.1.7 Usignerte skjema

Ved å velge fanen "Usignerte", får en opp alle egne skjema som ikke er signert på denne aktuelle pasienten.

Merk også at øverst i gult felt viser filteret antall usignerte av totalt antall skjema i denne journalen.

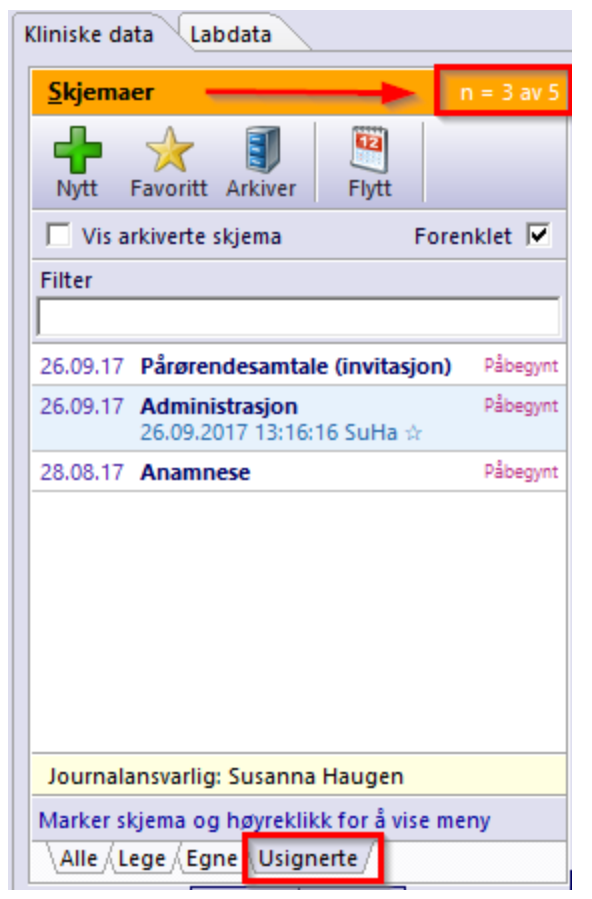

# 3.2 Visning / oversikt i journalen

### Skjemavisning

I standard skjemavisning, kan du fylle ut, redigere og lese skjema i sin helhet.

| Anamnese 109: GBD_ANAMNESE (160701)                                                       |             |                                     |                       |
|-------------------------------------------------------------------------------------------|-------------|-------------------------------------|-----------------------|
| Ruteark Utskrift - Notat - Lagre                                                          | e nå Signer | Gjenåpne Uendret siden<br>lagring   | Utfylt %<br><b>98</b> |
| Familie                                                                                   |             |                                     | ^                     |
| 3460 Kreft i familieanamnese                                                              | N           | Nei                                 | → Ξ                   |
| 3459 Psykisk sykdom i familieanamnese                                                     | N           | Nei                                 | → :Ξ                  |
| 3461 Diabetes i familieanamnesen                                                          | N           | Nei                                 | → Ξ                   |
| 3464 Hjerneslag i familieanamnesen                                                        | N           | Nei                                 | → Ξ                   |
| 3462 Hjertesykdom i familieanamnesen                                                      | N           | Nei                                 | → Ξ                   |
| 3463 Tidlig demens i familieanamnesen                                                     | N           | Nei                                 | → Ξ                   |
| 3465 Eventuelle kommentarer                                                               | >>          | nn<br>n<br>n<br>n                   | → 🔛                   |
| Sosialt                                                                                   |             |                                     |                       |
| 1111 Frank ballin ukandan inskikusianan                                                   | <b>4</b>    | The share line family in the second |                       |
| Eventuelle kommentarer                                                                    |             | Uendr                               | et siden lagring      |
| Tilleggskommentarer                                                                       |             |                                     | 0                     |
| ✓ Registrer kommentarer til skjemaet.           Skjema         Oversikt         Kronologi |             |                                     |                       |

### 3.2.1 Oversikt

I arkfanen "Oversikt" får du en rask og god oversikt over pasientens nåværende tilstand og diagnoser, samt kontaktinformasjon og diagrammer over utvikling av vekt og blodtykk, pleietyngde, nyrefunksjon mm

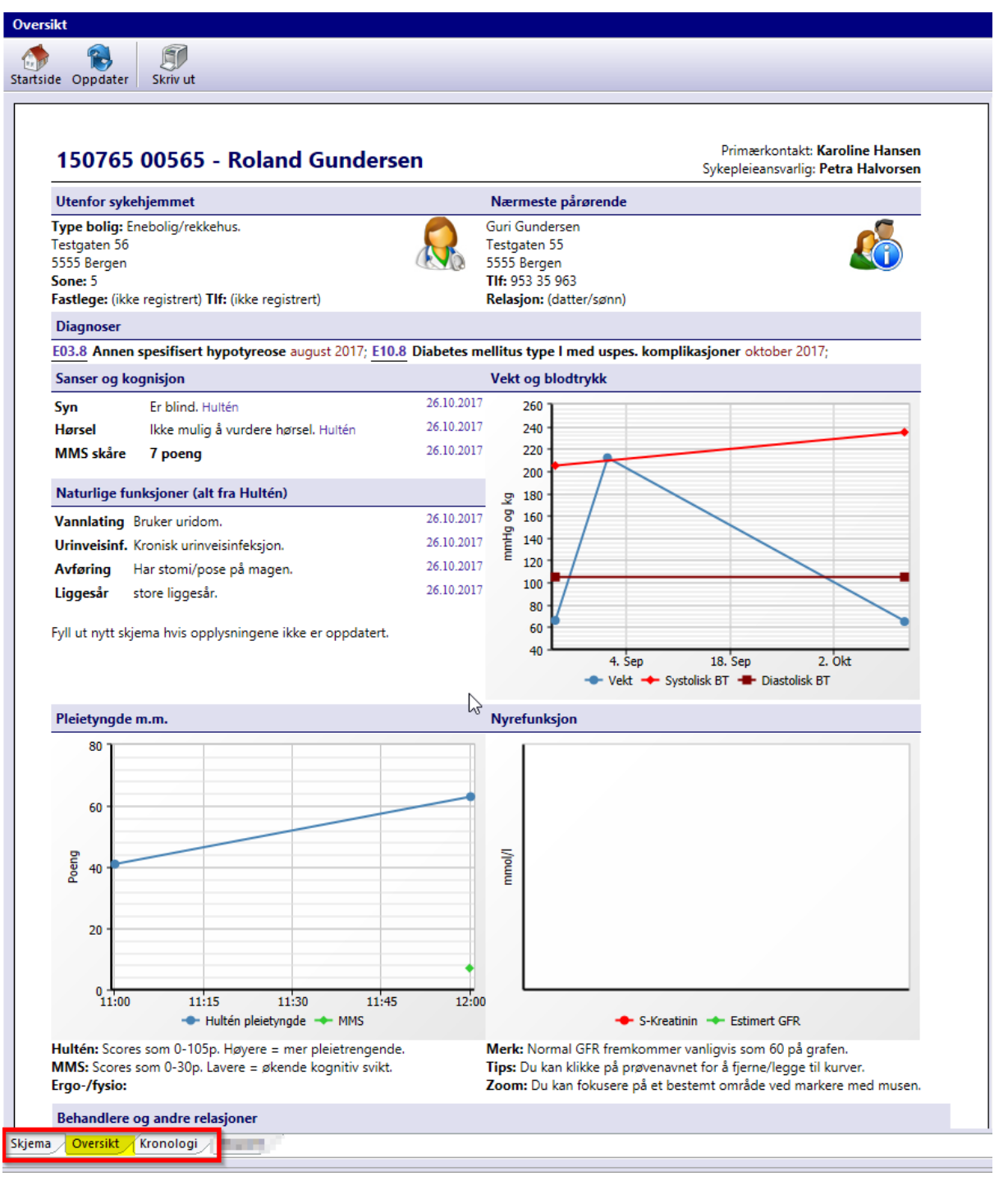

### 3.2.2 Kronologi

I arkfanen "Kronologi" får du opp en komplett kronologisk oversikt over alt som er registrert i pasientens journal. Denne rapporten inneholder alle utfylte skjema og notater, aktive og inaktive diagnoser, samt aktive og seponerte legemidler.

Nederst i bildet får du opp en tidslinje om du ønsker å begrense visning av kronologisk journal. Trekk i de to "klossene" på hver side av tidslinjen eller velg de forhåndsdefinerte periodene (3 mnd, I fjor, Siste år, Vis alt).

Det er også filter i dette bildet hvor en kan søke etter ord i teksten.

| Kronologisk jou | Irnal                                                                                                    |                                                                                                    | Uendr                                                                                          |  |
|-----------------|----------------------------------------------------------------------------------------------------|----------------------------------------------------------------------------------------------------|------------------------------------------------------------------------------------------------|--|
| <b>A</b>        |                                                                                                    | Periode                                                                                                    | Filter                                                                                         |  |
| Skriv ut Oppd   | ,<br>ater                                                                                                    | 01.01.2007 - 31.10.2017                                                                                                    |                                                                                                |  |
| 25.10.2017 Form | MMSE-NR3 Komplett                                                                                                    | Omsorgsa                                                                                                    | rbeider Susanna Haugen                                                                         |  |
|                 | Orientert for tid: Feil alder. 0; Feil årstall. 0; Feil ukedag. 0; Feil dato. 0; Tidsorientering, av 3 3 poeng. Umiddelbar gjenkalling/registrering; Gjentar ett ord f<br>Kan ikke subtrahere. 0; Utsatt gjenkalling: Husker ett av tre ord. 1; Benevning: Kan ikke navngi s<br>kommando: To av tre delkommandoer utført. 2; Lesning: Utfører ikke instruksjon på arket. 0; Sk<br>0; Kunne ikke tegne femkantene. 0; Oppsummering: MMS skåre 9 poeng. | oeng. Orientert for sted: Fei<br>jørste gang. 1; Oppmerkson<br>skje. 0; Kan ikke navngi ham<br>krive og tegne: Kan ikke skri | l institusjon. 0; Feil<br>Inet og hoderegning:<br>Imer. 0; Treleddet<br>ve setning med mening. |  |
| 23.10.2017 CRx  | LIPITOR Tablett 40 mg ; Indikasjon: Lipidmodifiserende middel. C10AA05 Susanna Haugen                                                                                                    |                                                                                                    |                                                                                                |  |
| 23.10.2017 CLab | B-HbA1c (skjema): 13 %; B-HbA1c (skjema): 13 ; Pt-BMI (skjema): 28,3531 ; Pt-Høyde (skjema): 156 ;                                                                                                    | Pt-Kroppsvekt (skjema): 69 ;                                                                                                 | ( KI: 14:00 - 14:39 )                                                                          |  |
| 19.10.2017 Form | Insulinbehandling Signert                                                                                                    |                                                                                                    | ?Lege Susanna Haugen                                                                           |  |
|                 | Behandlingsopplegg: Kun insulinbehandlet. Basalinsulin: Humulin engangspenn. Morgen 100<br>E. Måltidsinsulin: NovoRapid Flexpen. Frokost 100 E. Brunch 100 E. Lunsj 100 E. Middag 100 E. K<br>Døgndose 800 E. Insulin-karbohydrat faktor 0,6 g/E. Insulinfølsomhetsfaktor 0,1 mmol/L/E.                                                                                                    | E. Middag 100 E. Kveld 100<br>Kvelds 100 E. Sum måltidsins                                                                   | E. Sum basalinsulin 300<br>ulin 500 E. <b>Totalsum:</b>                                        |  |
| 19.10.2017 CLab | B-HbA1c (skjema): 9,3 %; B-HbA1c (skjema): 9,3 ; Pt-BMI (skjema): 25,4767 ; Pt-Høyde (skjema): 156                                                                                                    | ; Pt-Kroppsvekt (skjema): 62                                                                                                 | ; ( KI: 13:00 - 13:23 )                                                                        |  |
| 17.10.2017 CLab | B-HbA1c (skjema): <b>11,3</b> %; ( KI: 15:00 )                                                                                                    |                                                                                                    |                                                                                                |  |
| 17.10.2017 CRx  | MORFIN Injeksjonsvæske, oppløsning 10 mg/ml seponert. Begrunnelse: (ikke oppgitt)Susanna                                                                                                    | Haugen                                                                                                    |                                                                                                |  |
| 09.10.2017 Form | Oppfølgingssamtale Påbegynt                                                                                                    |                                                                                                    | Lege Per Berzinš                                                                               |  |
|                 | Ønske: Ønske: Ja. Oppsummering: Samtale holdt 17.10.2017. Deltagere d.                                                                                                    |                                                                                                    |                                                                                                |  |
| 09.10.2017 Form | Radiologihenvisning DSH Tomt                                                                                                    |                                                                                                    | Lege Per Berzinš                                                                               |  |
| 09.10.2017 Form | Labrekvisisjon Tomt                                                                                                    |                                                                                                    | Lege Per Berzinš                                                                               |  |
| 09.10.2017 Form | Ernæringstiltak Tomt                                                                                                    |                                                                                                    | Lege Per Berzinš                                                                               |  |
| 09.10.2017 Form | Samarbeidsavtale med beboer/pårørende Tomt                                                                                                    |                                                                                                    | Lege Per Berzinš                                                                               |  |
| 09.10.2017 Form | Behandlingsplan Diabetes Påbegynt                                                                                                    |                                                                                                    | Lege Per Berzinš                                                                               |  |
|                 | Siste HbA1c 7,1 %.                                                                                                    |                                                                                                    |                                                                                                |  |
| 27.09.2017 ERx  | Resept på Insulatard FlexPen Injeksjonsvæske, suspensjon 100 IE/ml 3 ml Per Berzině                                                                                                    |                                                                                                    |                                                                                                |  |
| 27.09.2017 ADR  | Albyl-E: .ill (Livstruende/invalidiserende bivirkning, Sikker sammenheng); Status: I bedring, men i                                                                                                    | ikke fullstendig restituert.                                                                                                 |                                                                                                |  |
| 04.09.2017 CLab | B-HbA1c (skjema): 11,3 ; Pt-BMI (skjema): 25,4767 ; Pt-Høyde (skjema): 156 ; Pt-Kroppsvekt (skjema)                                                                                                    | ): <b>62</b> ; ( KI: 15:00 )                                                                                                 |                                                                                                |  |
| 29.08.2017 CRx  | TRIATEC Tablett 1,25 mg seponert. Begrunnelse: Erstattet med samme behandling. Triatec 1,2554                                                                                                    | isanna Haugen                                                                                                    |                                                                                                |  |
| 29.08.2017 CDx  | E038 Annen spesifisert hypotyreose; ICD-10 Odd Novak                                                                                                    |                                                                                                    |                                                                                                |  |
| 29.08.2017 CDx  | J154 Pneumoni som skyldes andre streptokokker; ICD-10 Odd Novak                                                                                                    |                                                                                                    |                                                                                                |  |
| 29.08.2017 CDx  | E104 Diabetes mellitus type I med nevrologiske komplikasjoner; ICD-10 Odd Novak                                                                                                    |                                                                                                    |                                                                                                |  |
| 29.08.2017 CDx  | E034 Atrofi av skjoldbruskkjertel (ervervet); ICD-10 Odd Novak                                                                                                    |                                                                                                    |                                                                                                |  |
| 21.08.2017 CLab | S-CRP: 15 ; ( KI: 12:05 )                                                                                                    |                                                                                                    |                                                                                                |  |
| 21.08.2017 CLab | B-HbA1c: 7,1 H % ; B-Leucocytter: 5,3 10 <sup>9</sup> /L; E-MCH: 31 pg; E-MCV: 94 fL; Estimert GFR: >60 mL/mi<br>U/L; S-Albumin: 34L g/L ; S-CRP: 73 H mg/L ; S-Folater: 8,5 nmol/L; S-Fritt T4: 15,7 pmol/L; S-Glul                                                                                                    | in/1,73m2; Hb: <b>14,5</b> g/dl; <mark>S-<br/>kose: <b>3,8</b> L mmol/L</mark> ; S-Kaliun                                    | ALAT: 4 L U/L ; S-ALP: 79<br>n: 4,7 mmol/L; S-Kalsium:                                         |  |
| Tidslinje       |                                                                                                    |                                                                                                    | mnd   I fjor   Siste år   Vis a                                                                |  |
| 2007            | 2008 2019 2010 2011 2012 2013 201                                                                                                    | 14 2 <u>015</u>                                                                                                    | 2016 2017                                                                                      |  |
| Skjema Oversi   | kt Kronologi                                                                                                    |                                                                                                    |                                                                                                |  |

### 3.2.3 Rutearkvisning

Her får du oversikt over utvikling i pasientens tilstand, f.eks. om du nettopp har opprettet et kurvenotat og lagt inn pasientens vekt, kan du enkelt få en fin oversikt over alle tidligere registrerte vekt ved å klikke på ruteark. Dagens kurvenotat blir tatt med om det er signert.

| Ku   | rvenotat                            |                     |                     |                     |                     |                     | 324: GBD_KURV       | E (148863)      |
|------|-------------------------------------|---------------------|---------------------|---------------------|---------------------|---------------------|---------------------|-----------------|
| Rut  | eark Utskrift Notat Lagre nå Signer | Gjenåpne Seno       | 1                   |                     |                     | 2                   | Signert<br>Skjema   | Itfylt %<br>11  |
|      |                                     | 24.06.2010<br>11:00 | 17.06.2010<br>13:00 | 27.04.2010<br>12:00 | 20.04.2010<br>14:00 | 02.09.2009<br>13:00 | 31.08.2009<br>13:00 | 28.08.2<br>11:0 |
|      | Høyde og vekt                       |                     |                     |                     |                     |                     |                     |                 |
| 3225 | Høyde                               | 180                 | 180                 | 180                 |                     |                     | 180                 | 180             |
| 3224 | Vekt                                | 67,2                | 67,2                | 68                  |                     |                     |                     | 67              |
| 3310 | BMI                                 |                     |                     |                     |                     |                     |                     |                 |
|      | Blodtrykk                           |                     |                     |                     |                     |                     |                     |                 |
| 3556 | Systolisk BT                        |                     |                     | 132                 | 129                 |                     |                     | 137             |
| 3555 | Diastolisk BT                       |                     |                     | 70                  | 70                  |                     |                     | 74              |
|      | Puls og temperatur                  |                     |                     |                     |                     |                     |                     |                 |
| 186  | Puls                                |                     |                     |                     | 76                  |                     |                     | 64              |
| 187  | Pulskvalitet                        |                     |                     |                     | Regelmessig         |                     |                     |                 |

# 3.3 Påminnelser

FastTrak analyserer journalen til hver enkelt pasient etter et gitt sett med regler. Dersom programmet finner mangler i journalen, vil en få melding om det i denne oversikten.

| Pån      | ninnelser                                                                                                    |
|----------|----------------------------------------------------------------------------------------------------|
| ╬        | 1                                                                                                    |
| □ v      | is alle påminnelser                                                                                                    |
| Ĵ        | Erytromycin - Simvastatin<br>Må ikke kombineres: Økt konsentrasjon<br>av simvastatin (gjennomsnittlig 5 ganger i<br>interaksjonsstudie), økt risiko for<br>bivirkninger (muskelsmerter;<br>rabdomyolyse). Kombinasjonen er<br>kontraindisert i SPC for Zocor. |
|          | <b>eGFR kan ikke beregnes</b><br>eGFR kan ikke beregnes. Vekt og/eller<br>kreatinin mangler eller er for gamle.                                                                                                    |
| 2        | <b>Vis igjen:</b> <u>1d</u> - <u>7d</u> - <u>14d</u> - <u>30d</u> - <u>3m</u> - <u>6m</u> - <u>1å</u><br>- <u>Dato</u> - <u>Aldri</u>                                                                                                    |
| <u>^</u> | Hulten pleietyngde mangler<br>Fyll ut Hulten pleietyngde ved første<br>anledning. Denne skal fylles ut hver 3.<br>måned på alle beboere Legg til skjema                                                                                                    |
|          | <b>Vis igjen:</b> <u>1d</u> - <u>7d</u> - <u>14d</u> - <u>30d</u> - <u>3m</u> - <u>6m</u> - <u>1å</u><br>- <u>Dato</u> - <u>Aldri</u>                                                                                                    |
| Â        | Infeksjonsregistrering<br>Det mangler en signert<br>infeksjonsregistrering. Ery-Max ble<br>ordinert 23.10.17 kl 09:32. Siste signerte<br>infeksjonsregistrering: (aldri). Legg til<br>skjema<br>Vis igien: 1d - 7d - 14d - 30d - 3m - 6m - 1å                 |
|          | - <u>Dato</u> - <u>Aldri</u>                                                                                                    |
| ♪        | Labdata mangler<br>Ingen eksterne labdata fra siste 6 mnd.<br>Labprøver bør tas regelmessig, bl.a. for å<br>overvåke nyrefunksjon.                                                                                                    |
| NB: K    | wittering av meldinger er felles for alle bruk                                                                                                    |
| Melo     | 1 4 Innstillinger                                                                                                    |

- 1. Rød påminnelse indikerer høyeste viktighet.
- 2. En har mulighet å velge om en ønsker å se påminnelsen igjen om eks. en dag, syv dager, 14 dager osv.
- 3. I de tilfeller hvor påminnelsen er knyttet til et skjema, vil utfylling av aktuelt skjema resultere i at påminnelse forsvinner fra oversikten. For å åpne rett skjema, følg lenken "Legg til skjema...".
- 4. I arkfanen "Innstillinger", kan en selv velge hvilke typer påminnelser som skal vises i oversikten "Påminnelser".
- 5. Det er mulig å legge til egne manuelle påminnelser ved å bruke grønt plusstegn.

### 3.4 Diagnoser

Øverst i høyre kolonne finner du oversikt over pasientens diagnoser. Her kan du se, redigere og legge til diagnoser.

### Legge til ny diagnose

For å legge til en ny diagnose, klikk på grønt plusstegn eller legg til vanlige diagnoser via knappen markert som stjerne.

| Diag  | noser                                                                                 | ICD-10    |
|-------|---------------------------------------------------------------------------------------|-----------|
| -     | 🖌 🍠 🦪                                                                                 |           |
| 🗌 Vi  | s tidligere sykdommer Fore                                                            | nklet 🔽   |
| E03.8 | Annen spesifisert hypotyreos<br>Siden: august 2017<br>Registrert: 23.08.2017 14:21:59 | e Aktivt  |
| E10.8 | Diabetes mellitus type I med                                                          | us Aktivt |
| 115.2 | Hypertensjon sekundær til en                                                          | d Aktivt  |
|       |                                                                                       |           |
| Dobb  | eltklikk for å redigere detaljer                                                      |           |
| Diagn | noser                                                                                 |           |

Når du klikker på grønt plusstegn, vil ny dialogboks hvor du kan søke etter diagnose komme frem. Her kan du søke på kode eller tekst, evt velge fra listen. Legg merke til Tips nederst i dette bildet. Marker diagnose og klikk OK for å velge.

Alternativt kan du klikke på stjerne og få frem de vanliste diagnosene du stiller og velge fra listen.

### Redigere detaljer på tidligere diagnoser

For å redigere tidligere diagnoser, velg notisblokk med blyant eller dobbelklikk på den aktuelle diagnosen.

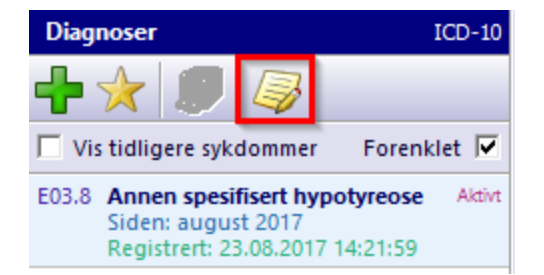

En ny dialogboks med redigeringsmuligheter kommer opp. Gjør endringer og trykk Lagre.

| Annen spesifisert hypotyreose E038                           |
|--------------------------------------------------------------|
| Problem type/status                                          |
| A Aktivt Aktuelt                                             |
| Tidspunkt for diagnose (beste estimat hvis usi               |
| 2017 Fylte 52 år det året 🛛 🕯 🔽                              |
| 8 August                                                     |
| Beskrivelse<br>Denne brukes for epikriser, henvisninger osv. |
| Avbryt Lagre                                                 |

### Vis tidligere diagnoser

For å se tidligere diagnoser, hak av i feltet "Vis tidligere sykdommer". Helt til høyre, ved siden av diagnoseteksten, vil du se om diagnosen er Aktiv, Avkreftet m.fl.

Om du fjerner haken på "Forenklet", vil du se detaljer i oversiktsbildet.

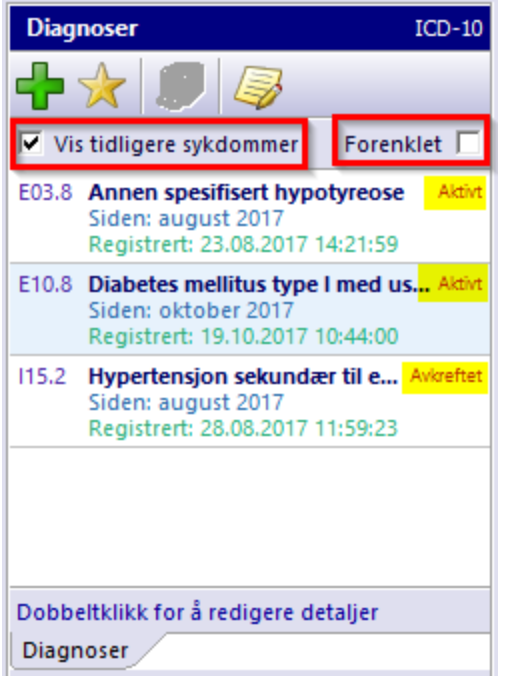

# 3.5 Legemidler

Vi har samlet Ordinasjon, Resept og bivirkninger i dette feltet.

### 3.5.1 Ordinasjon

#### Ny ordinasjon

For å ordinere et nytt legemiddel, velg grønt plusstegn øverst eller høyreklikk i bildet og velg Ny ordinasjon.

Det er også mulig å velge Favoritt (stjerne) *Ny ordinasjon fra favoritter.* Denne gir en oversikt over de mest brukte legemidlene.

| <u>L</u> egemidler          | n = 5                              |
|-----------------------------|------------------------------------|
| 🕂 났 💿                       | 🛃 🔒 🗊 •                            |
| Vis seponerte               | medisiner Forenklet 🔽              |
| Kur Ery                     |                                    |
| Fast Inst                   | Ny ordinasjon                      |
| Fast Om                     | Ny ordinasjon fra Favoritter       |
| Behov Nor                   | Ny resept på NovoRapid             |
|                             | Legg til NovoRapid i favoritter    |
| Stal                        | Seponer NovoRapid                  |
| *                           | Slett NovoRapid                    |
| Marker og I 🗊               | Skriv ut ordinasjonskort           |
| I bruk R                    | Skriv ut historisk ordinasjonskort |
| Kritisk inf<br>Klikk på fan | Stopp NovoRapid midlertidig        |
| <b>``</b>                   | Endre styrke for NovoRapid         |
| Ø                           | Endre dosering for NovoRapid       |
| -                           | Registrer bivirkning for NovoRapid |
| K                           | NovoRapid i Felleskatalogen        |
| Oversikt CAVE               | <u>NB!</u>                         |

Søk opp preparatnavn, evt i kombinasjon med styrke, f.eks. Pinex 500 vil gi treff på alle ulike Pinex preparat med styrke på 500 mg.

### **Ved Behov**

Dobbelklikk på praparatnavn for å velge ønsket praparat.

Legg inn Oppstartsdato og Indikasjon. En kan enten velge indikasjon fra listen eller skrive inn din egen indikasjon for behandling. Vær obs på at listen vil huske alle tidligere brukte indikasjoner, så vær nøye med staving av behandlingsårsak.

Velg Medisintype *Behov* og Doseringstype *Ordinær*. Det er ikke mulig å dosere behovsprøvd medikasjon i dosett eller i mulitidose. Skriv inn mengde og ganger pr dag. Skriv inn anvendelse og trykk Lagre.

| Ny ordinasjon                                   | Drit 12      | x             |
|-------------------------------------------------|--------------|---------------|
| Ny ordinasjon                                   |              |               |
| Søk Detaljer                                    |              |               |
| Pinex Tab 500 mg<br>N02BE01 Paracetamol         |              |               |
| Oppstart Usikkerhet Indikasjon f                | or behandlin | g             |
| 19.10.2017 🔽 Ingen 🔽 Ryggsmerte                 | e            | •             |
| Medisintype Doseringtype Doseringsko            | ode          | Beregnet døgn |
| B - Behov 🔻 O - Ordinær 💌 Max                   | 1 x 4        | Max 2000 mg   |
| mengdeggr/dag<br>1 4                            |              |               |
| ☑ Anvendelse                                    |              |               |
| 1 tablett inntil 4 ganger daglig ved ryggsmerte |              |               |
|                                                 |              |               |
|                                                 | < Forrige    | <u>L</u> agre |

### Fast

Velg Medisintype Fast og Doseringstype Ordinær.

Legg inn aktuell dose på ønsket tidspunkt og legg til eventuelle kommentarer. Fast medikasjon kan også skrives ut i doseringstype *Dosett*. Trykk Lagre.

| Ny ordinasjon ×                                                                                                    |
|----------------------------------------------------------------------------------------------------|
| Ny ordinasjon                                                                                                    |
| Søk Detaljer                                                                                                    |
| Zocor Tab 40 mg<br>C10AA01 Simvastatin                                                                                                    |
| Oppstart     Usikkerhet     Indikasjon for behandling       19.10.2017     Ingen     Kolesterolsenkende       Medisintype     Doseringtype     Doseringskode     Beregnet defendence       F - Fast     O - Ordinær     1 dgl     40 mg |
| 07:00 08:00 13:00 18:00 21:00 23:00                                                                                                    |
| Evt. kommentar                                                                                                    |
| < Forrige                                                                                                    |

### Kur

Velg Medisintype *Kur* og Doseringstype *Dosett*.

Legg inn aktuell dose på ønsket tidspunkt og velg antall dager kuren skal vare. Legg til evt. kommentarer.

En kan også skrive ut Kur i Doseringstypene *Multidose*, *Ordinær* og *Uspesifisert*. Trykk Lagre.

| Ny ordinasjon 🔹                                                                                                    |
|----------------------------------------------------------------------------------------------------|
| Ny ordinasjon                                                                                                    |
| Søk Detaljer                                                                                                    |
| Ery-Max Enterokaps 250 mg<br>J01FA01 Erytromycin                                                                                                    |
| Oppstart Usikkerhet Indikasjon for behandling                                                                                                    |
| Medisintype     Doseringtype     Doseringskode     Beregnet d.       K - Kur     Image: The second second sec |
| 08:00         13:00         18:00         21:00         Dager         Siste dag           1         1         2         7 ➡         25.10.2017                                                                                                    |
| ✓ Anvendelse                                                                                                    |
| Evt. kommentarer                                                                                                    |
| < Forrige                                                                                                    |

### Ukedosett

Denne doseringstypen brukes for legemidler som har ulik dosering for ulike ukedager.

Velg Medisintype *Ukedosering* og Doseringstype *Dosett*. Legg inn dose på aktuelle dager og tidspunkt ønsket dose skal tas. En kan også legge inn ukedosering på Doseringstypene *Multidose* og *Ordinær*.

Klikk Lagre når alt er fylt ut som ønsket.

| Ny ordinasjon 🗙                                                                                                    |
|----------------------------------------------------------------------------------------------------|
| Ny ordinasjon                                                                                                    |
| Søk Detaljer<br>Levaxin Tab 100 mikrog<br>H03AA01 Levotyroksin                                                                                                    |
| Oppstart       Usikkerhet       Indikasjon for behandling         19.10.2017       Ingen       Hypotyreose         Medisintype       Doseringtype       Doseringskode       Beregnet d.         U - Ukedosei       M - Multidose       10 / uke       142,86 m                                                                                                    |
| mandag tirsdag onsdagtorsdag fredag       lørdag søndag       Tidspunkt         1       2       1       2       1       1       2       08:00           Anvendelse       Image: Second second sec |
| mandag, onsdag, fredag og lørdag 1; tirsdag, torsdag og søndag 2.                                                                                                    |
| < Forrige Lagre                                                                                                    |

### Spesialtilfeller ved ordinasjon

Noen medikamenttyper krever spesialhåndtering. Det kan gjelde Insulin, Øyedråper,

Tromboseprofylakse, Kremer og Salve.

I disse tilfellene setter vi et kryss på aktuelt tidspunkt og skriver dosering / anvendelse i fritekstfeltet. Se eksempel under.

| Endre dosering ×                                                                                                    |
|----------------------------------------------------------------------------------------------------|
| Endre dosering                                                                                                    |
| Detaljer                                                                                                    |
| Insulatard FlexPen Injeksjonsvæske, suspensj<br>A10AC01 Insulin (human)                                                                                                    |
| Endringsdato Usikkerhet Indikasjon for behandling<br>12.02.2018  Ingen Diabetes                                                                                                    |
| Medisintype     Doseringtype     Doseringskode     Beregnet døj       F - Fast     Image: Construction of the second second |
| 07:00 08:00 13:00 18:00 21:00 23:00<br>X X X                                                                                                    |
| Anvendelse                                                                                                    |
| 12 Enheter klokken 08 og 10 Enheter klokken 18                                                                                                    |
| Lagre                                                                                                    |

| Endre dosering                                                                                                    | ×                      |
|----------------------------------------------------------------------------------------------------|------------------------|
| Endre dosering                                                                                                    |                        |
| Detaljer                                                                                                    |                        |
| Kloramfenikol Øredråper 100 mg/g<br>S02AA01 Kloramfenikol                                                                                                    |                        |
| Endringsdato Usikkerhet Indikasjon for behandling                                                                                                    |                        |
| Medisintype     Doseringtype     Doseringskode       F - Fast     Image: Construction of the second second seco | Beregnet dø;<br>Ukjent |
| 07:00 08:00 13:00 18:00 21:00 23:00<br>X X X                                                                                                    |                        |
| ✓ Anvendelse                                                                                                    |                        |
| Dryppes i høyre øye 3 ganger daglig                                                                                                    |                        |
|                                                                                                    | Lagre                  |

### 3.5.2 Resept

### Ny resept

For å legge inn ny resept, må legemidlet ligge i oversikten "I bruk".

Høyreklikk på det legemidlet du ønsker resept på og velg Ny resept på Levaxin (i dette eksempelet) evt klikk på bildet av reseptblokk og blyant.

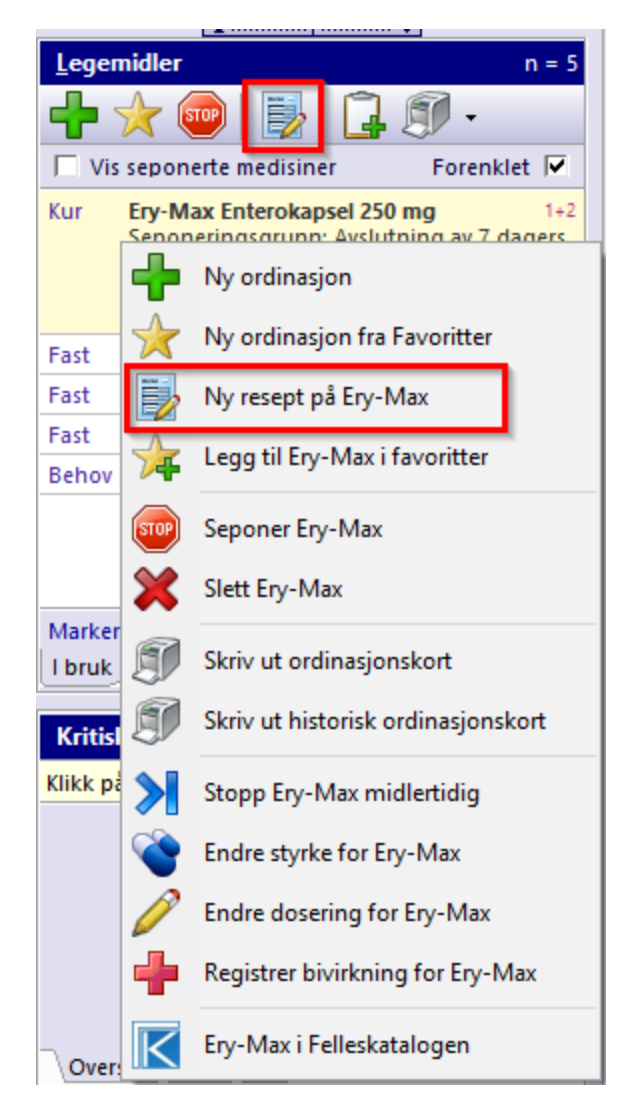

Ny dialogboks kommer frem. Velg Pakningsstørrelse, Mengde, Reit og hak evt av for Blå resept og velg aktuell refusjonskode. Klikk OK.

| Pakningsstørrelse            |                                                      | Mengde          |                                  |                |     |
|------------------------------|------------------------------------------------------|-----------------|----------------------------------|----------------|-----|
| 3 ml                         | Ferdigfylt penn<br>Ferdigfylt penn KwikPen           |                 | Antall pakker                    |                |     |
| 3 ml                         | Ferdigfylt penn, SoloStar                            |                 | <ul> <li>↓</li> <li>1</li> </ul> |                |     |
| 3 ml                         | Sylinderampulle                                      |                 | Reitereringer                    |                |     |
|                              |                                                      |                 | 0                                | nullus         | ~   |
|                              |                                                      |                 | 1                                | semel          |     |
|                              | -1-1                                                 | W- Conden       | 2                                | bis            |     |
| Anvendelse Vis forslag 3 ter |                                                      | ter             |                                  |                |     |
| 32 IE                        | om morgenen og 4 IE om kvelden                       |                 | 4                                | quater         |     |
|                              |                                                      |                 | 6                                | sexies         |     |
|                              |                                                      |                 | 7                                | septies        |     |
|                              |                                                      |                 | 8                                | octies         | ~   |
|                              |                                                      |                 |                                  |                |     |
|                              | Diskates mellitus ture 1                             | b og 6 krever g | yiaig                            | j vedtak fra i | VAV |
| = 10                         | Diabetes mellitus type 1<br>Diabetes mellitus type 2 |                 |                                  |                | 5 2 |
| 13                           | Andre spesifiserte type 2                            | etes mellitus   | 5                                |                | § 2 |
| 14                           | Uspesifisert diabetes mellitu                        | s               |                                  |                | § 2 |
| 024.4                        | Diabetes mellitus som oppst                          | år under svar   | igei                             | rskap          | § 2 |
|                              |                                                      |                 |                                  |                |     |

Resepten legges nå inn i fanen Resept, klar for utskriving.

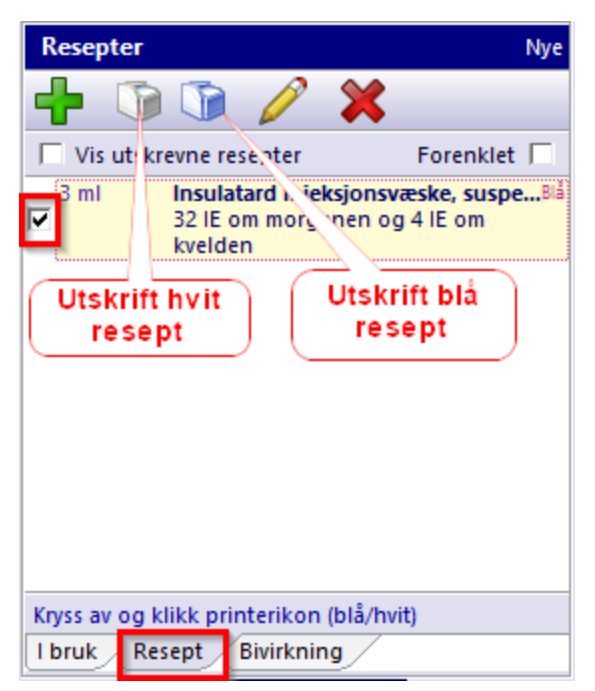

### 3.5.3 Seponere legemidler

For å seponere legemidler, må en markere aktuelt medikament og velge STOP på menylinjen eller høyreklikke og velge Seponer Betnovat (i dette tilfellet).

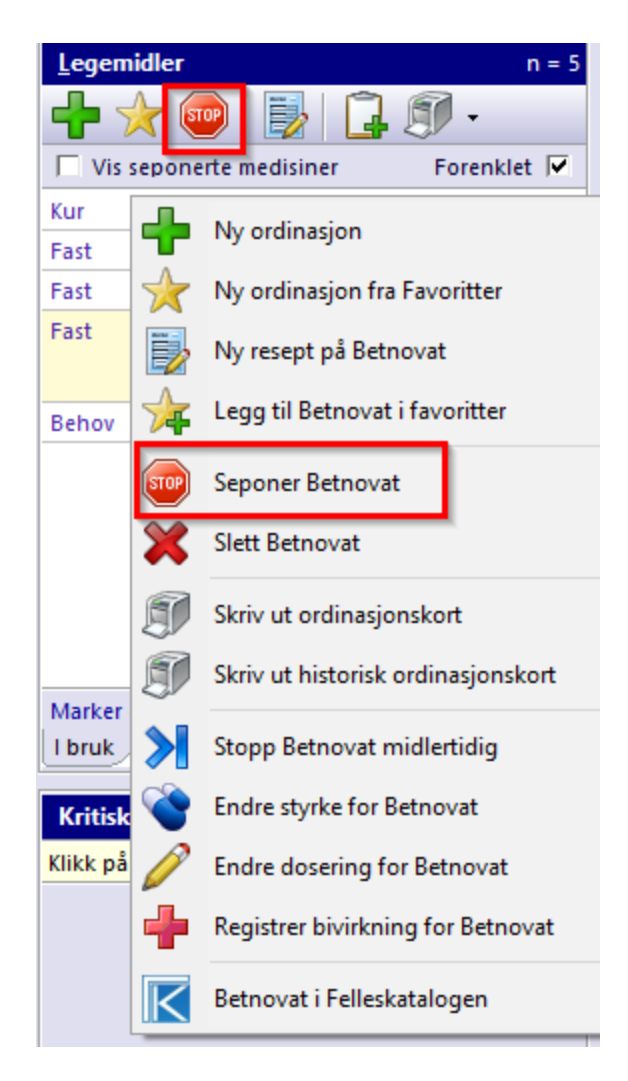

Ny dialogboks åpnes, her kan Siste dag for når medikamentet ble inntatt redigeres i tillegg kan Seponeringsgrunn legges inn enten forhåndsdefinerte eller egne seponeringsgrunner. Vær obs på at listen vil huske alle tidligere brukte seponeringsgrunner, så vær nøye med staving.

### Vis seponerte legemidler

For å se seponerte legemidler, må en krysse av i feltet "Vis seponerte medisiner". Alle seponerte legemidler vil nå vises med en strek over. Haker en bort "Forenklet", vil detaljer pr legemiddel sees i dette bildet.

| <u>L</u> ege    | midler n =                                                                                                    | 30 |
|-----------------|----------------------------------------------------------------------------------------------------|----|
| ÷               | 👷 🌒 🛃 📮 🗊 🗸 👘                                                                                                    |    |
| 💌 Vi            | s seponerte medisiner 🛛 🛛 Forenklet 🗸                                                                                                    |    |
| Filter          |                                                                                                    |    |
|                 |                                                                                                    |    |
| Kur             | Ery-Max Enterokapsel 250 mg<br>Seponeringsgrunn: Avslutning av 7<br>dagers kur.<br>Indikasjon: Lungebetennelse<br>Periode: 19.10.2017 - 26.10.2017                 | ^  |
| Fast            | Insulatard Injeksjonsvæske, 0.32+0.04 ml<br>Kommentar: 32 IE om morgenen og 4 IE<br>om kvelden<br>Indikasjon: Diabetes<br>Startet: 2010                            |    |
| Fast            | Insulatard Injeksjonsvæ 0.32+0.4 ml (Sep)<br>Kommentar: settes sc.<br>Seponeringsgrunn: Endret<br>doseringsregime.<br>Indikasjon: Diabetes<br>Periode: 2010 - 2010 |    |
| <del>Fast</del> | Dulcolax Stikkpille 10 mg1×1 (Sep)Kommentar: 2 ganger pr uke.Indikasjon: Obstip.Periode: 2010 - 19.10.201719.10.2017                                               | ~  |
| Marke           | er og høyreklikk for flere valg                                                                                                    |    |
| l bruk          | Resept Bivirkning                                                                                                    |    |

### 3.5.4 Skriv ut ordinasjonskort

### Skrive ut ordinasjonskort

For å skrive ut ordinasjonskort, trekk ned pilen ved siden av printer og velg "Skriv ut ordinasjonskort"

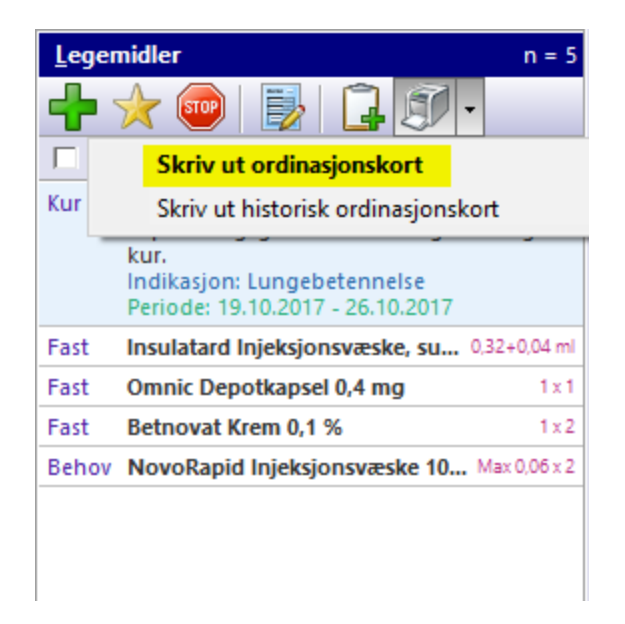

Ny dialogboks med valgmuligheter for medisinlisten kommer frem.

Ta stilling til om "Vis meldinger fra beslutningsstøtte" og "Vis nylig seponerte medisiner" skal være med.

| Valgmuligheter for   | rmedisinliste   |    |
|----------------------|-----------------|----|
| Vis meldinger fra be | slutningsstøtte |    |
| Vis nylig seponerte  | medisiner       |    |
|                      |                 | _  |
|                      | Avbryt Ok       | ٦. |

Kontroller at forskrivningene er korrekte før utskrift. Utskriftsknappen er helt oppe til venstre i bildet.

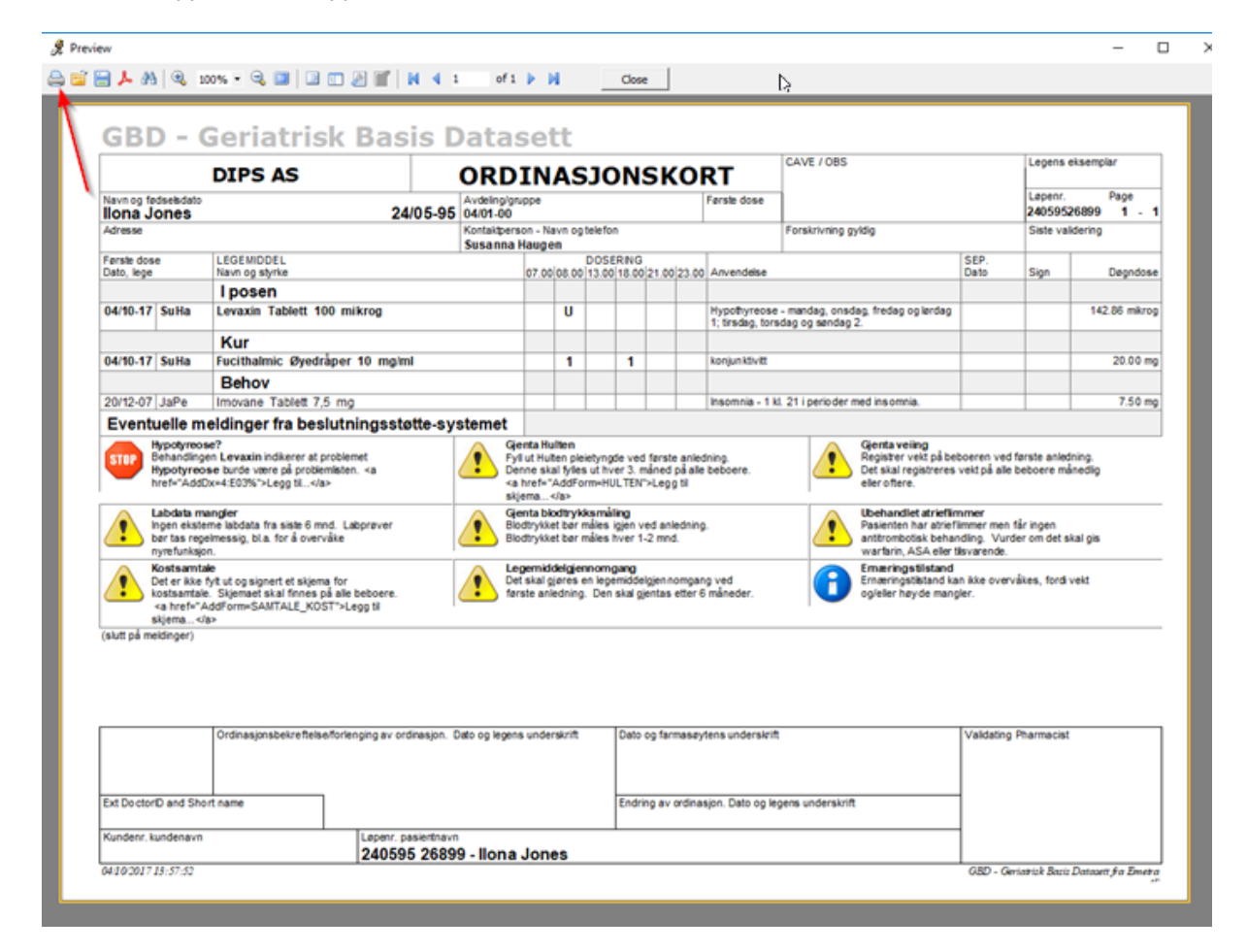

### 3.5.5 Bivirkning

Registrere bivirkninger på legemidler i bruk

For å registrere bivirkning på legemidler i bruk, merk legemidlet og høyreklikk - velg "Registrer bivirkning for Fucithalmic" (som er eksempel i dette tilfellet)

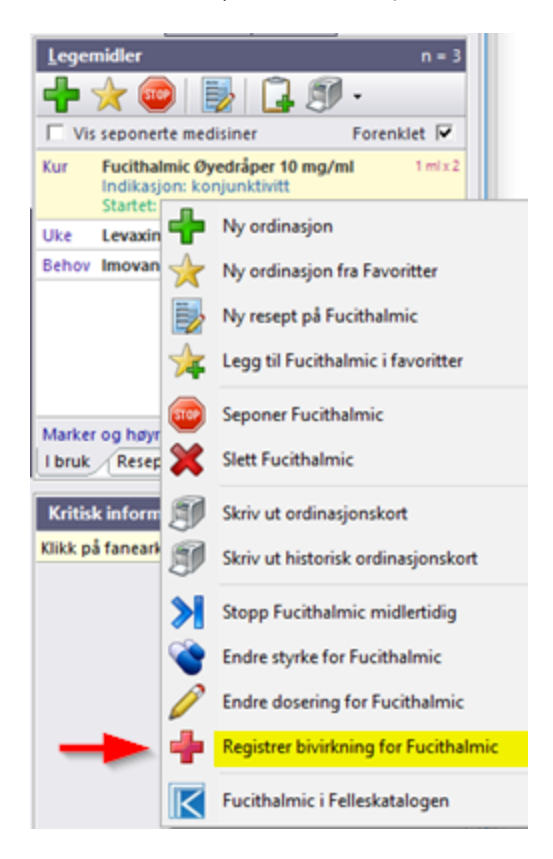

### Registrere bivirkninger på legemidler som ikke er i bruk

For å registrere bivirkning på legemidler som ikke er i bruk, velg fanen "Bivirkning" og velg "Legg til bivirkning" ved å klikke på grønt plusstegn.

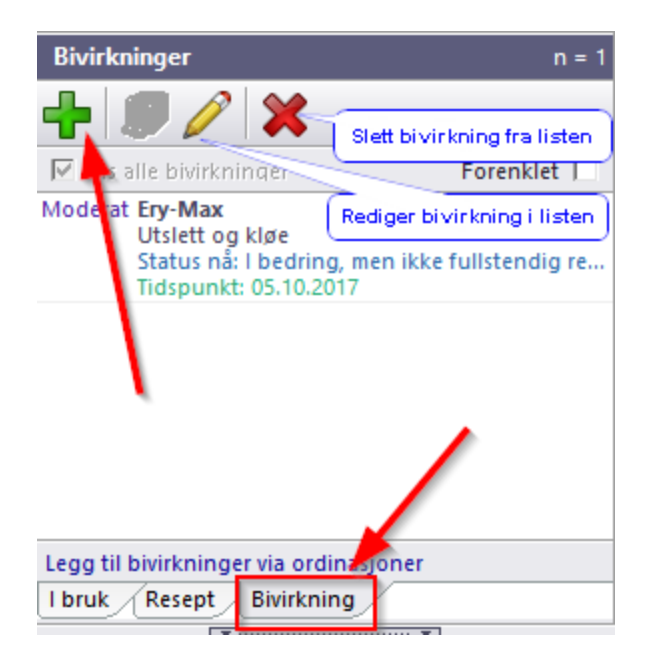

57

- Søk opp aktuelt legemiddel og velg Neste.
- Legg inn "Beskrivelse av hendelsen" og "Status etter hendelsen" og velg Neste
- Legg inn "Alvorlighetsgrad" og klikk "Neste"
- Legg inn "Relasjon til medikamentet" og velg "Lagre"

### **Redigere bivirkning**

Det er også mulig å redigere bivirkning i ettertid ved å markere aktuell bivirkning, klikke på blyant i menylinjen eller høyreklikk i bildet og velg "Rediger bivirkning".

#### Slette bivirkning

For å slette bivirkning, marker aktuelt legemidler hvor bivirknig er registrert og klikk på rødt kryss eller høyreklikk i bildet og velg "Slett bivirkning"

Alle registrerte bivirkninger vil vises i bildet "Kritisk informasjon" nederst i høyre kolonne.

### 3.6 Labdata

- 1. Labdata klikk her for å vise labarket
- 2. Visning her kan du søke etter ønsket labdata ved å skrive i "Filter"
  - a. Det er mulig å velge "Fokus på patologi" og få opp kolonner med patologiske prøvesvar
  - b. Ved å krysse av i feltet "Vis alle prøver og grupper" vil du kunne se hele spekteret av prøver i basen
  - c. Grafikk gir muligheten til å se enkeltprøver eller flere prøver i en akse ved å dra labnavn ned i aksen
- 3. Tidsaksen oppløsninggraden i "Tidsaksen" kan velges ut fra år, måned, dato osv.
- 4. **Om valgt prøve** her vises persentil (beregnes lokalt i databasen) på aktuelt prøvesvar (merket blått). I tillegg ses detaljer i egen fane i samme bildet
- 5. Verktøylinje gir mulighet for utskrift, forstørr og forminsk

- 6. **Patologiske** svar er markert med rød farge og enten H eller L som indikerer for høy eller for lav i forhold til referanseområde
- 7. **Grafikk** denne aksen vises kun når det er krysset av for "Enkeltprøve" eller "Flere prøver". Helt til høyre i grafikkaksen, kan du hake bort prøver om du allikevel ikke ønsker de med i din visning

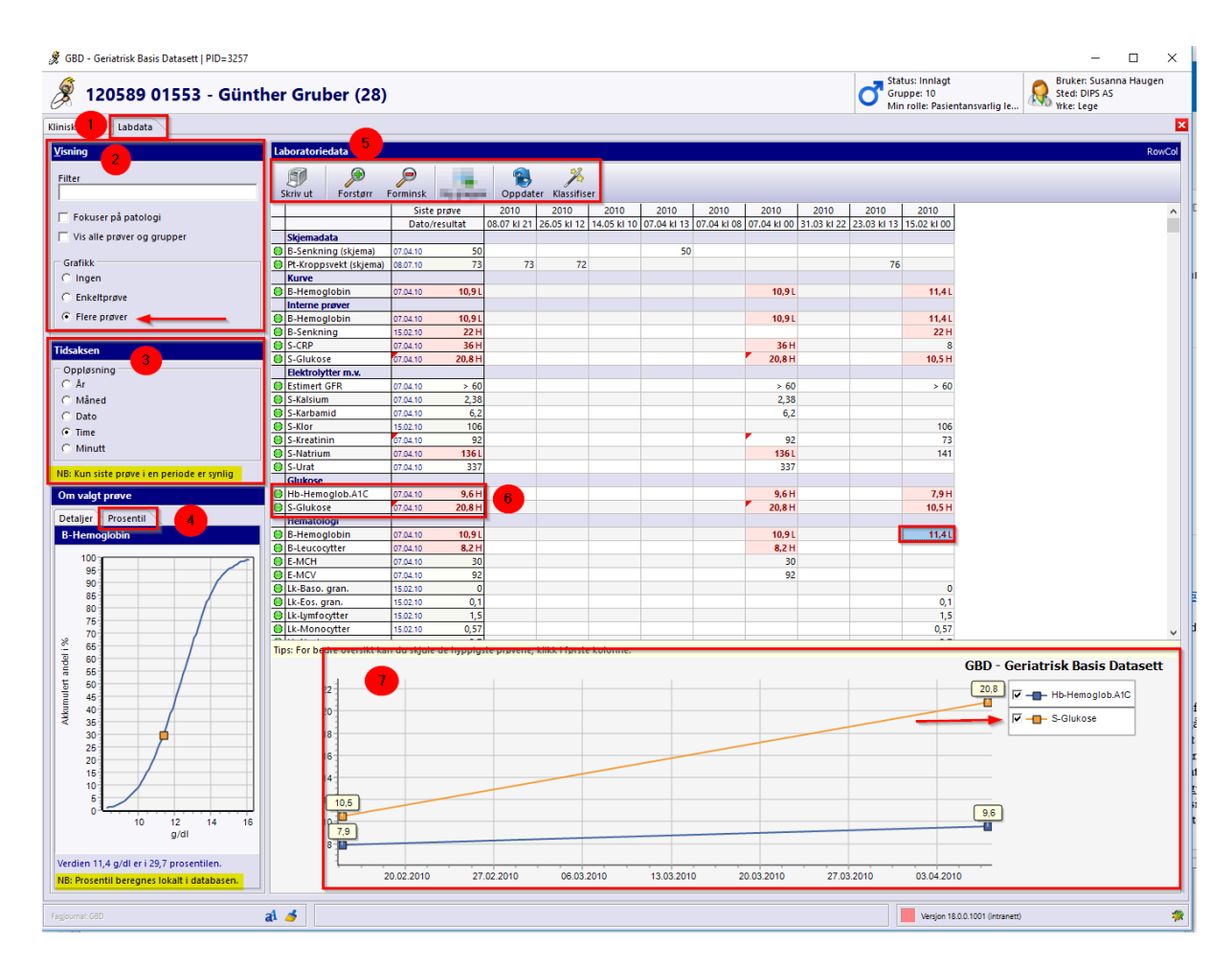

# 3.7 Kritisk informasjon

Kritisk informasjon finnes nederst i høyre kolonne. Det finnes 3 faner under "Kritisk informasjon".

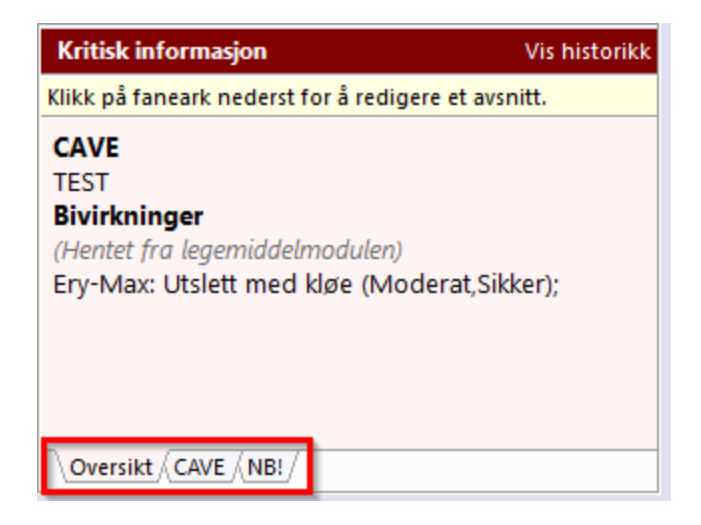

- CAVE
  - For å legge inn CAVE, velg denne fanen skriv inn allergier og lignende forhold, lagre ved å klikke på grønn hake.
- NB
  - Viktig informasjon som ikke passer under andre avsnitt legges inn i fanen NB.
- Oversikt
  - Oversiktsbildet summerer opp alt som ligger i CAVE, NB og resume fra Bivirkninger.

#### Vis historikk

Det er mulig å hente ut liste på historikk, Velg da "Vis historikk" som står på samme linje som "Kritisk informasjon"